# 「東京都防災(語学) ボランティアシステム」 操作マニュアル ~初級編~

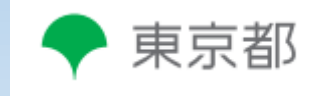

# はじめに

#### ▶ 令和4年度から東京都防災(語学)ボランティ アシステムを導入しました。 ▶ システム操作マニュアル初級編では、東京都防災 (語学) ボランティアシステム※の基本的な操作 方法を学びます。 ▶ 新規登録された方、操作方法が分からない方は、 ぜひ本マニュアルをご確認ください。

#### ※以下、「システム」と言います。

# 操作マニュアル内容

~初級編ラインナップ~

(1) ログイン方法
(2) 初期パスワードの変更
(3) 変更後のパスワードを忘れた場合
(4) 語ボラ登録情報の変更申請
(5) 変更申請後の流れ
(6) 『お知らせ』・『マニュアル/研修資料』の確認

#### 以下のURLを押下すると、下記ログインページが表示されます。

- URL : <u>https://tmg-gv.chobiit.me/login.html</u>
- ▶ ログイン名及びパスワードを入力し、「ログイン」ボタンを押下して、語ボラ用ユーザーページ ヘログインします。

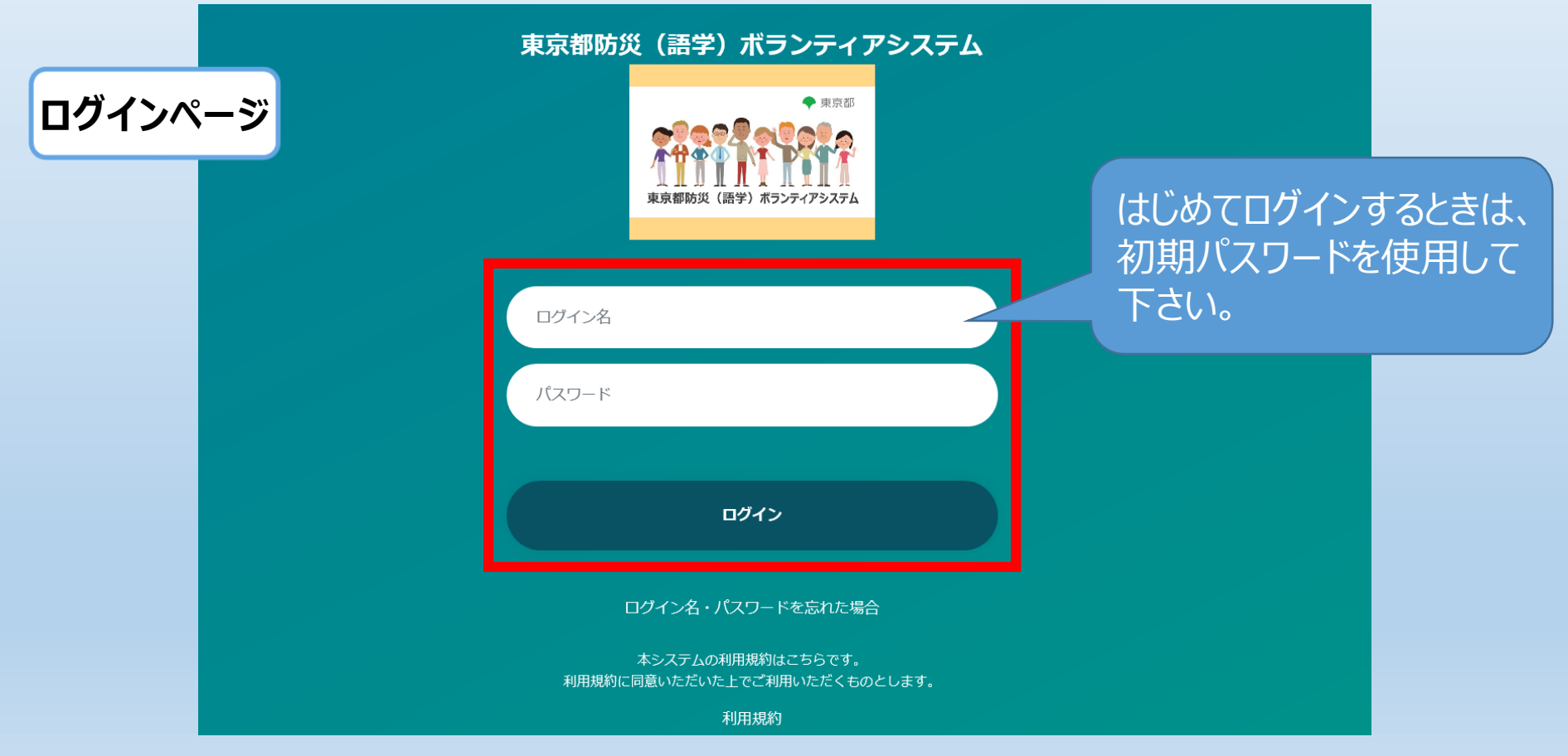

▶ログイン名、初期パスワードについては、新規登録申請後、 「<u>support@chobiit.me</u>」から送付されているメールをご 確認ください。

- ▶ログイン名、初期パスワード、登録番号の問合せは、お問 合せフォーム※からお願いいたします。
- ▶お問合せフォームのURLは語ボラメルマガや、システムお知らせ欄に掲載しております。
- ▶お問合せフォームのURLが分からない場合は、下記東京都 防災(語学)ボランティア担当宛てメールをお送りください。 S1121202@section.metro.tokyo.jp

※「東京都防災(語学)ボランティアシステムに関するログイン名、初期パスワード、登録番号お問合せフォーム」

| ◆ 東京都               | 東京都防災(語学)ボランティアシステム | ● 語ボラ 花子 マ                |              |
|---------------------|---------------------|---------------------------|--------------|
| 東京都防災(語学)ポランティアシステム | 語ボラ登録情報             | 語ボラ登録情報変更申請履歴             | 語ボラ登録抹消      |
| 語ボラ 花子              | 一覧画面                | 一覧画面                      | 一覧画面<br>新規作成 |
|                     |                     |                           |              |
| ☆ホーム                | 活動履歴                | 活動依頼                      | マニュアル/研修資料   |
| ▶ 語ボラ登録情報           | 一覧画面                | 一覧画面                      | 一覧画面         |
| ■ 語ボラ登録情報変更申請<br>履歴 |                     |                           |              |
| ■ 語ボラ登録抹消           |                     |                           |              |
| ■ 活動履歴              | お知らせ                | 外部リンク                     | 問い合わせ        |
| ■ 活動依頼              | 一覧画面                | 一覧画面                      | 一覧画面<br>新規作成 |
| ■マニュアルノ研修資料         |                     |                           |              |
| ■お知らせ               |                     |                           |              |
| ▶ 外部リンク             |                     | ワイン」ボタンを押下し、こ             |              |
| ■ 問い合わせ             | 55<br>ると            | のホーム画面に切り替わ<br>、ログイン成功です。 |              |

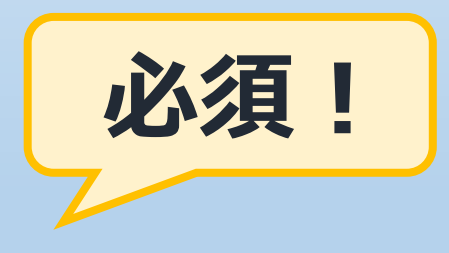

#### ※システムを初めて利用する際に必ず変更してください。

| ◆ 東京都                              | 東京都防災(語学)ボランティアシステム | ホーム画面の右上「氏名                  |                       |
|------------------------------------|---------------------|------------------------------|-----------------------|
| 東京都防災(語学)ボランティアシステム                | 語ボラ登録情報             | 語 横にあるプルダウン(▼) 田下レ「フ・ザ」 「思い」 | を<br>登録抹消<br>▲ ユーザー情報 |
| 語ボラ 花子                             | 一覧画面                | 選択してください。                    | 在<br>面<br>成           |
|                                    |                     |                              |                       |
| ★ホーム                               | 活動履歴                | 活動依頼                         | マニュアル/研修資料            |
| ■ 語ボラ登録情報                          | 一覧画面                | 一覧画面                         | 一覧画面                  |
| ■ 語ボラ登録情報変更申請<br>履歴                |                     |                              |                       |
| ■ 語ボラ登録抹消                          |                     | <b>从</b> 如山下, 力              | 問い合わせ                 |
| ■ 活動履歴                             | の加りじ<br>            |                              |                       |
| ■ 活動依頼                             | 一覧画面                | 一一覧画面                        | 一覧画面<br>新規作成          |
| ■マニュアル/研修資料                        |                     |                              |                       |
| ■お知らせ                              |                     |                              |                       |
| ▶ 外部リンク                            |                     |                              |                       |
| ■問い合わせ                             |                     |                              |                       |
|                                    |                     |                              |                       |
| https://tmg-gy.chobiit.me/list.app | html#               |                              |                       |

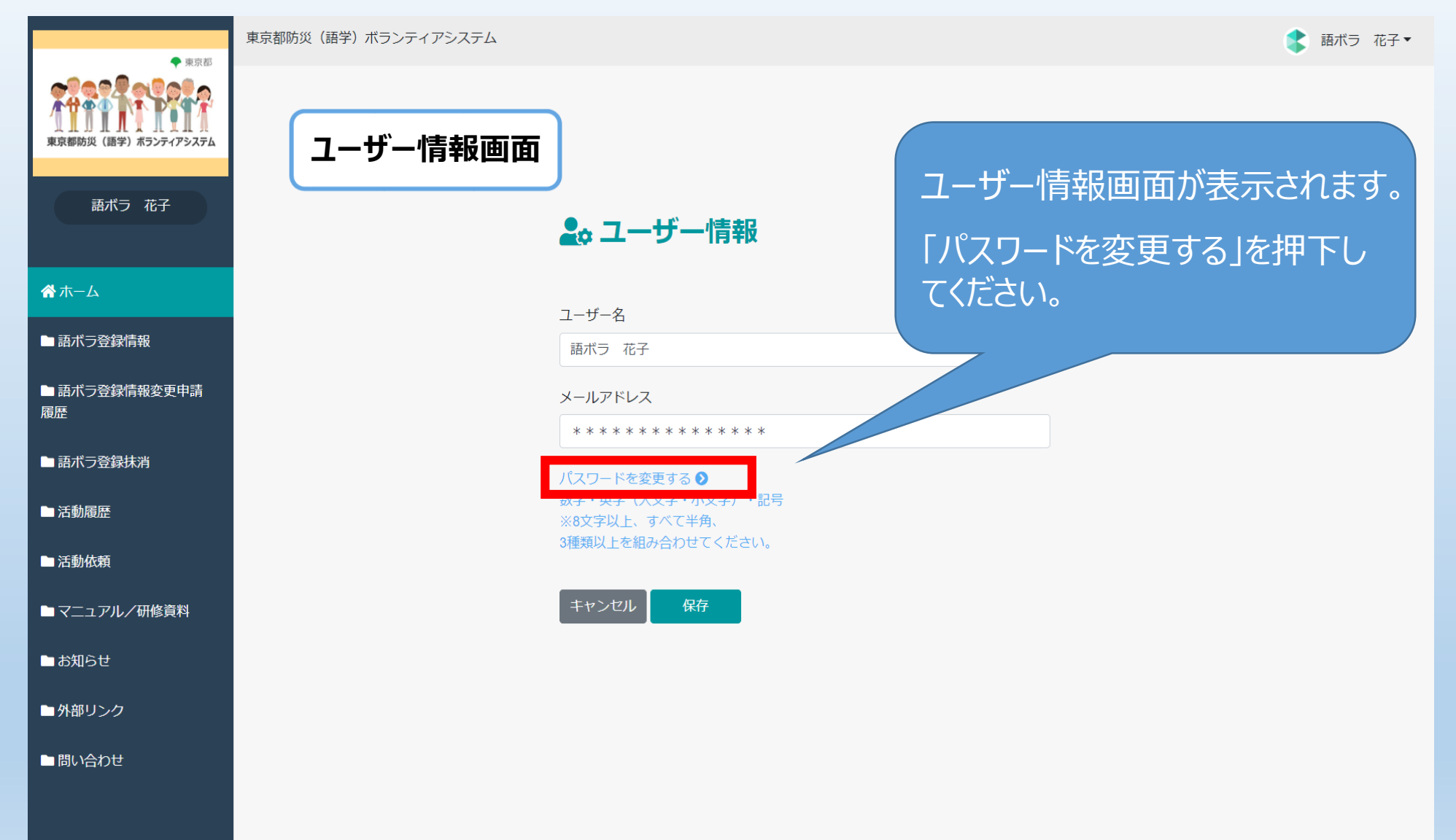

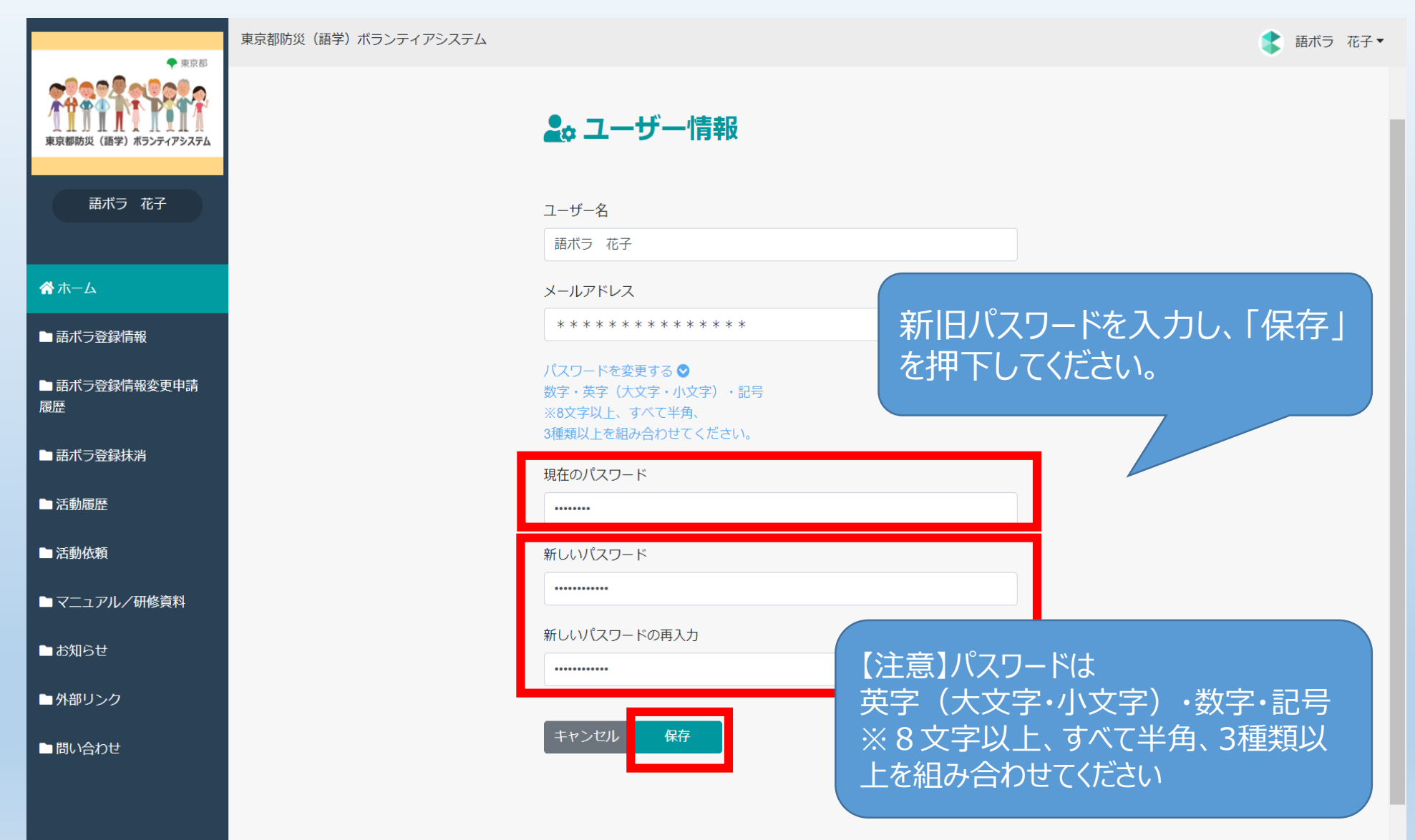

|                     | 東京都防災(語学)ボランティアシステム |               | ま       語ボラ 花子・ |
|---------------------|---------------------|---------------|-----------------|
| 東京都防災(語学)ポランティアシステム |                     |               |                 |
|                     |                     | ♣ ユーザー情報      | 本画面が表示されると、パスワー |
| <b>脅</b> ホーム        |                     | ユーザー名         | トの変更か元」となります。   |
| ■ 語ボラ登録情報           |                     |               | 「UK」を押下してくたるい。  |
| ■ 語ボラ登録情報変更申請<br>履歴 |                     |               | ユーザー情報画面に戻ります。  |
| ■ 語ボラ登録抹消           |                     | 成功!           |                 |
| ■ 活動履歴              |                     | ユーザ情報を更新しました。 |                 |
| ■ 活動依頼              |                     | ОК            |                 |
| ▶マニュアル/研修資料         |                     |               |                 |
| ■お知らせ               |                     | 新しいパスワード      |                 |
| ▶ 外部リンク             |                     | 新しいパスワードの再入力  |                 |
| ■ 問い合わせ             |                     |               |                 |
|                     |                     | キャンセル保存       | •               |

# (3) 変更後のパスワードを忘れた場合

#### (3) 変更後のパスワードを忘れた場合

#### 東京都防災(語学)ボランティアシステム

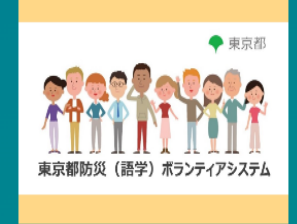

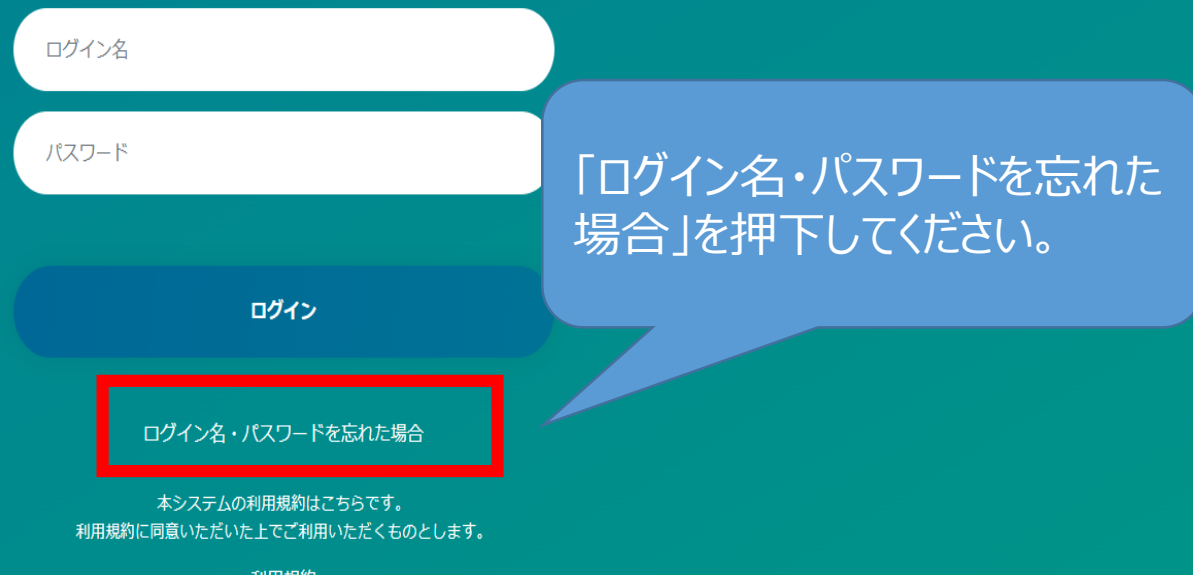

利用規約

(3) 変更後のパスワードを忘れた場合

#### 東京都防災(語学)ボランティアシステム

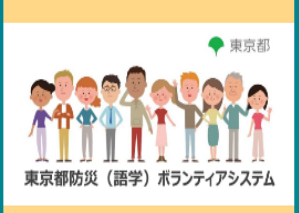

パスワードを忘れた場合は、

登録されているログイン名を入力してください。

認証コードを送信します。

ログイン名

送信

ログイン名を忘れた場合は、 下記担当までご連絡ください。

東京都生活文化スポーツ局都民生活部地域活動推進課 東京都防災(語学)ボランティア担当 電話:03-5320-7738 E-mail:S1121202@section.metro.tokyo.jp ログイン名を入力し、「送信」ボ タンを押下してください。 登録されているメールアドレスに 認証コードが届きますので、ご 確認ください。

(3) 変更後のパスワードを忘れた場合

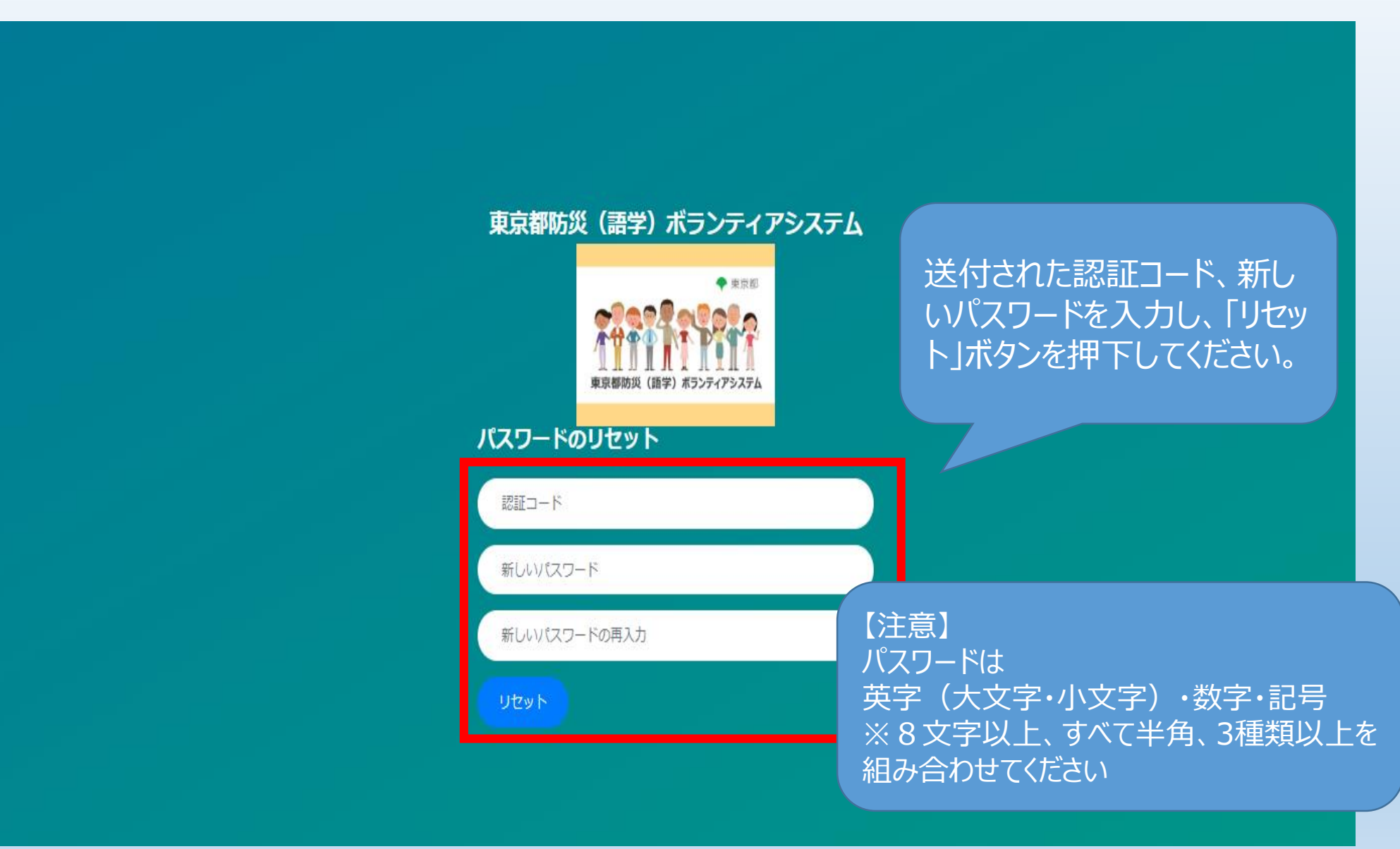

#### (3)変更後のパスワードを忘れた場合

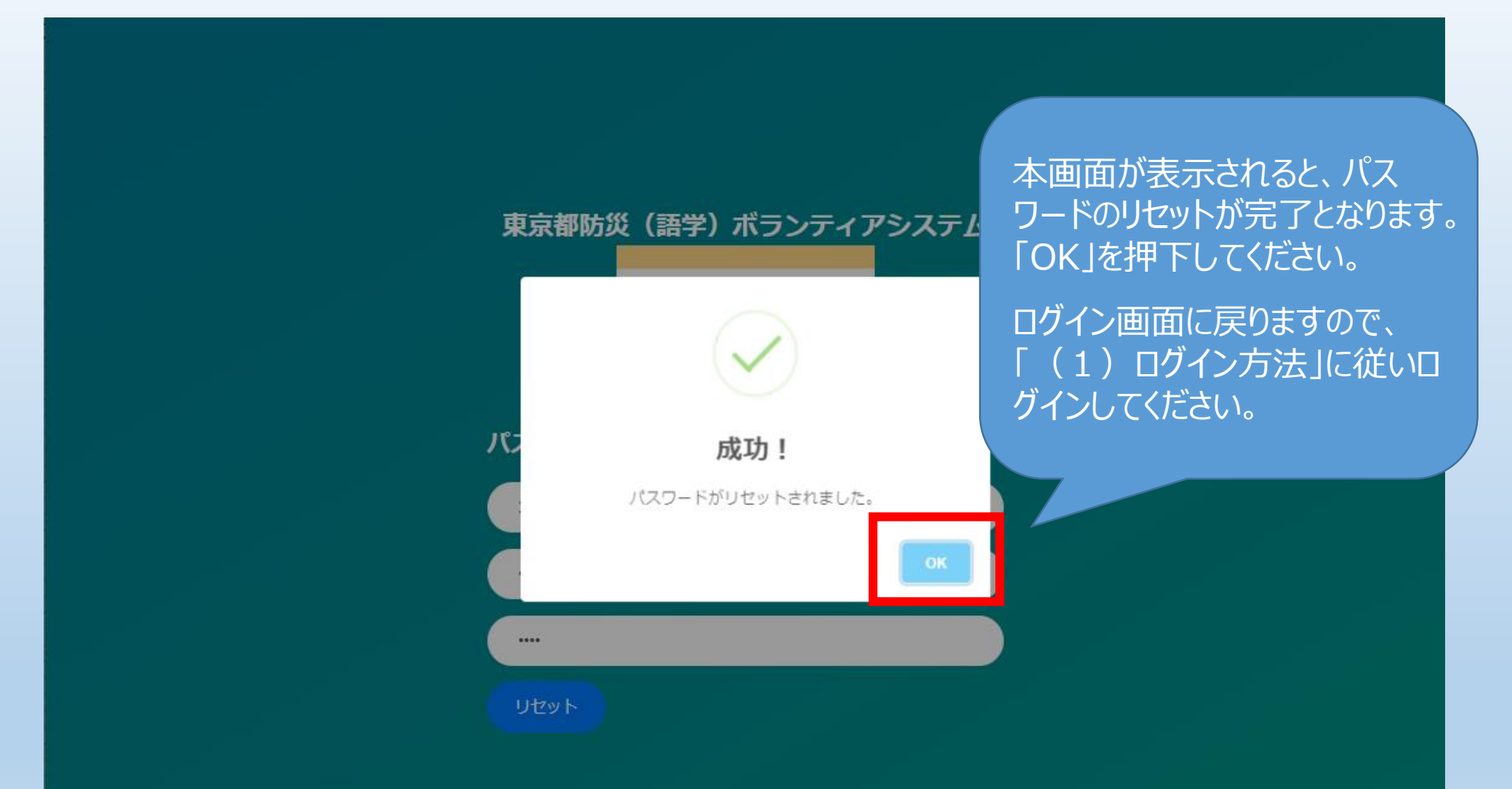

## ◆ はじめに行っていただきたいこと【必須】

…初めてログインしたときに必ず行っていただく操作です。 登録時期により操作方法が異なります。

#### ・ 随時の変更申請

…登録情報に変更が生じた場合に行う操作です。

#### 詳細は、次ページからを参照してください。

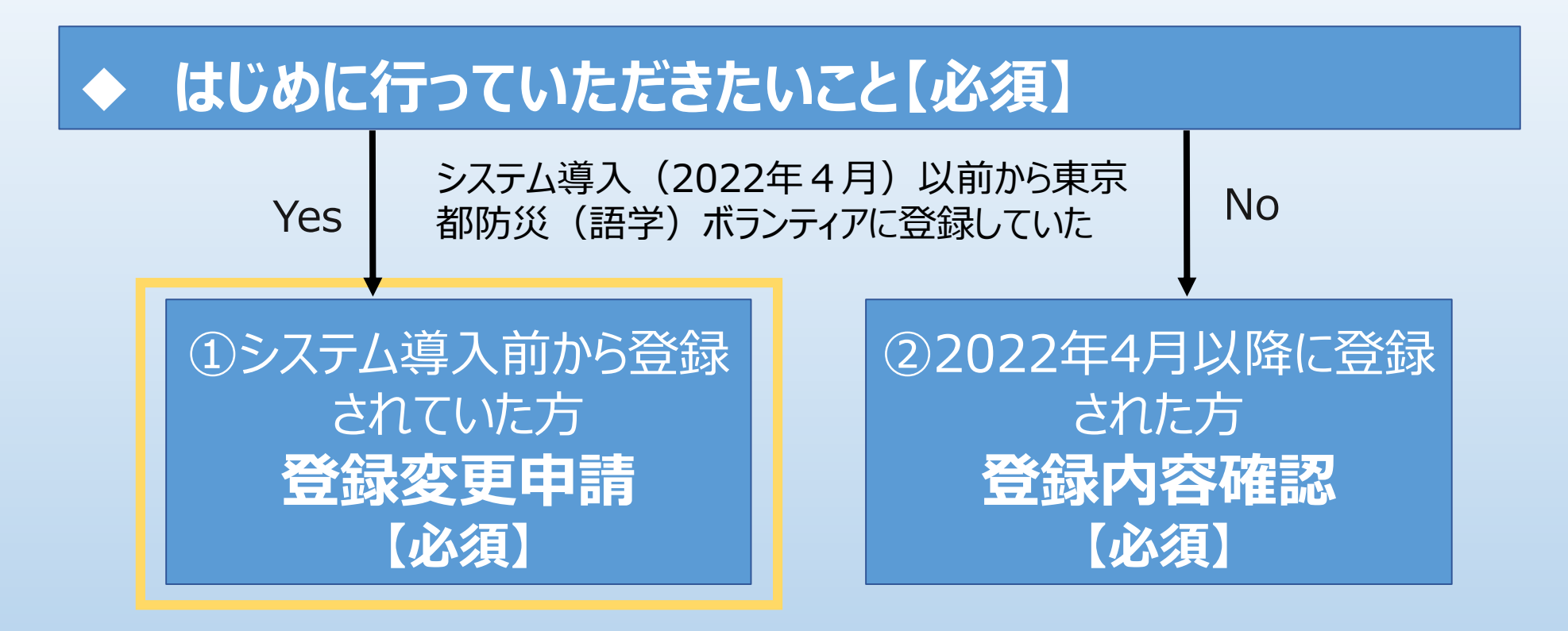

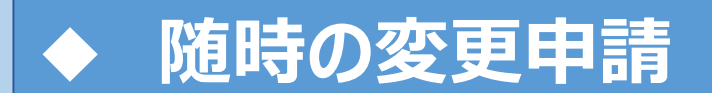

①システム導入前から登録されていた方

\*以下の項目については、「最新の情報をご 記入ください」と入力されています。

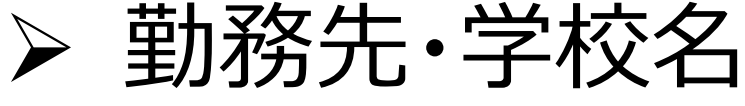

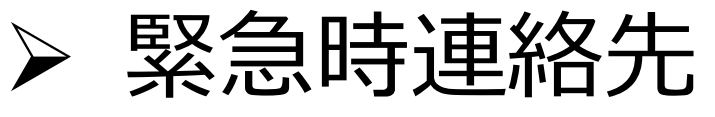

▶ 緊急時連絡先(電話)

## 「変更申請」から最新の情報に変更してください。

必須!

#### ①システム導入前から登録されていた方

📘 語ボラ 花子 🔻

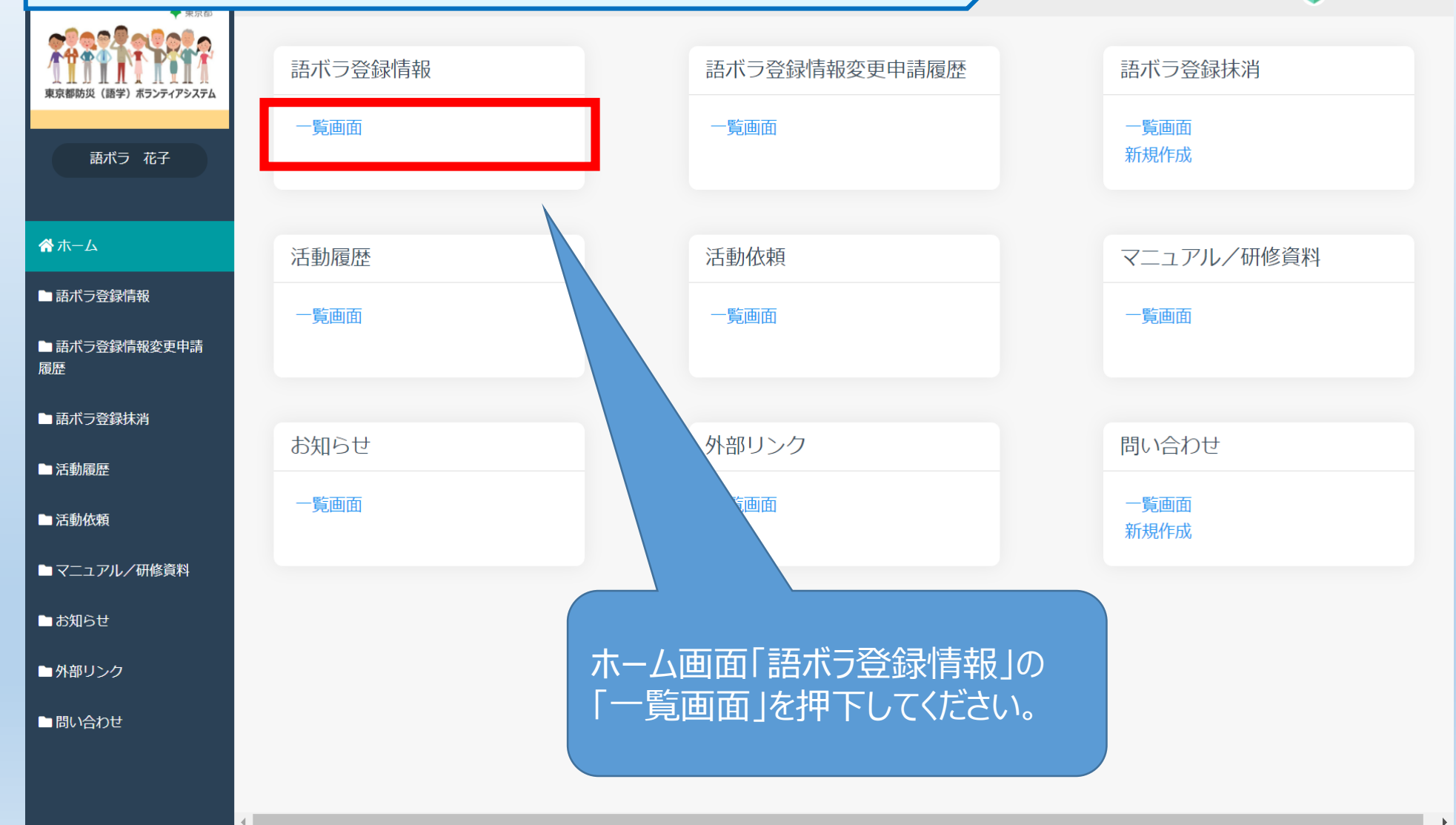

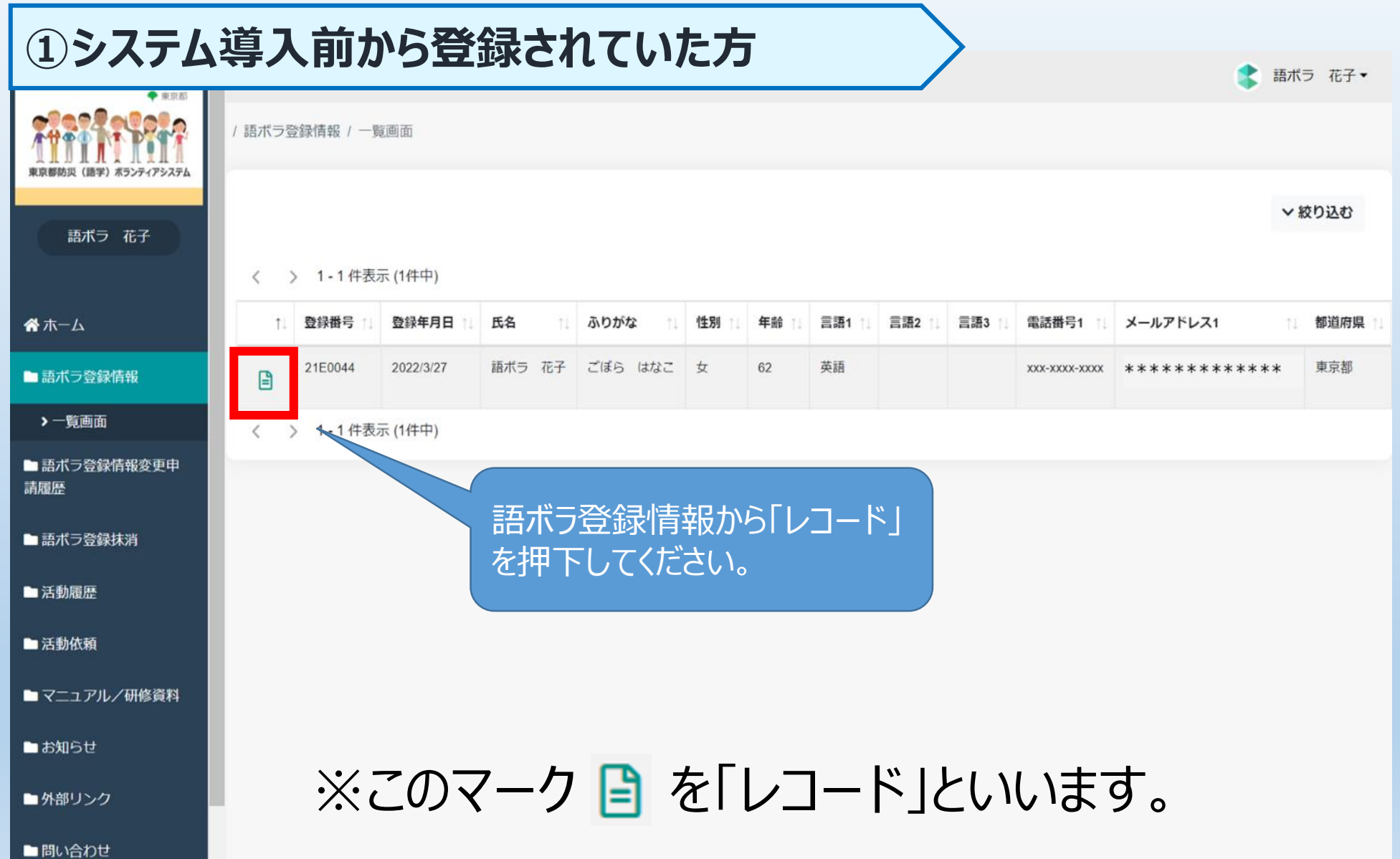

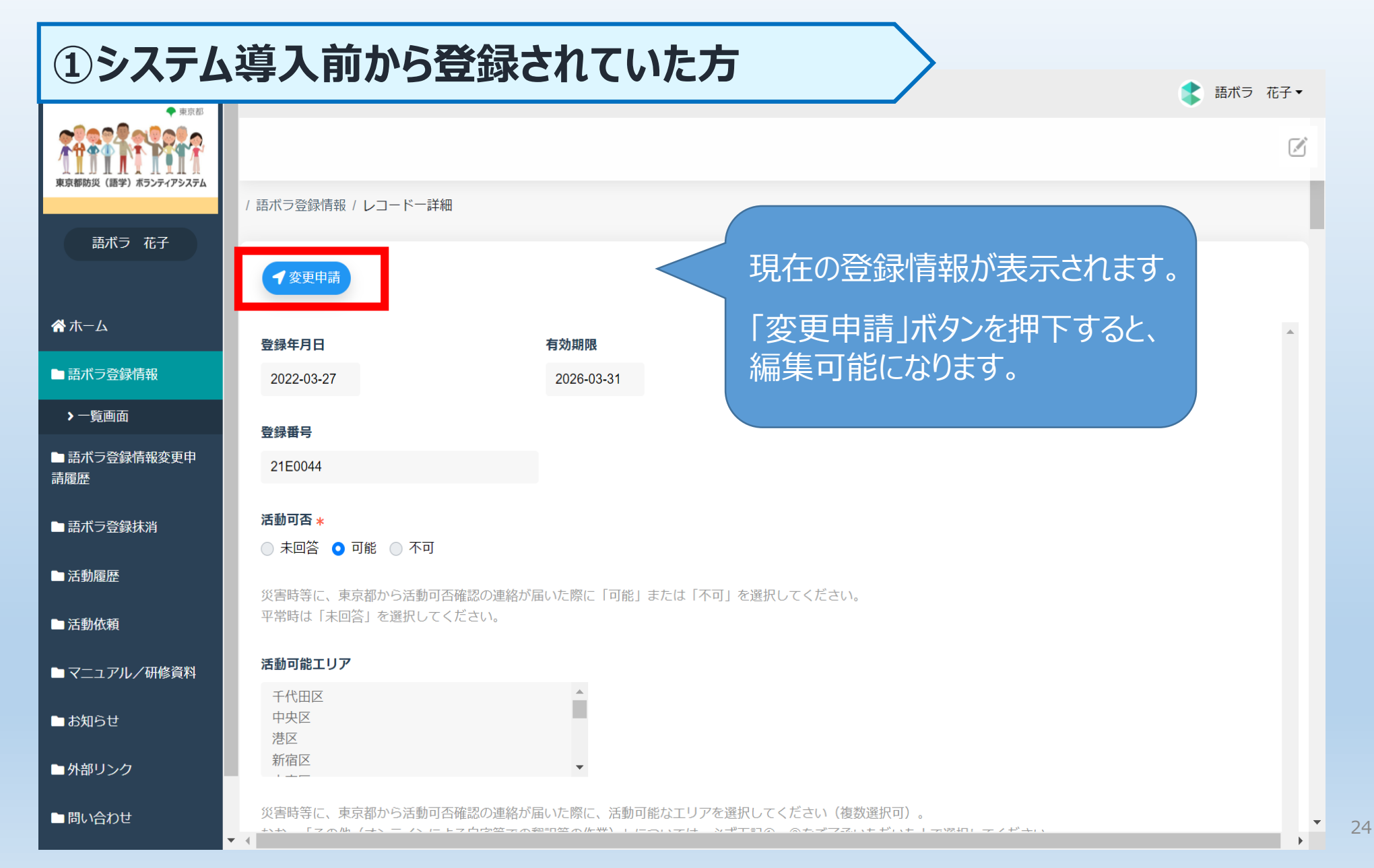

#### ①システム導入前から登録されていた方

|                                      |                                          |                   |             | 👗 語ボラ 花子 🕇                |
|--------------------------------------|------------------------------------------|-------------------|-------------|---------------------------|
| 東京都防災(開学)ポランティアシステム                  | キャンセル 送信                                 |                   |             |                           |
|                                      | 勤務先・学校名(変更前)                             |                   |             |                           |
| 語ボラ 花子                               |                                          |                   |             |                           |
|                                      | 勤務先・学校名(変更後) *                           |                   |             |                           |
| ⋪ホーム                                 | 最新の情報をご記入ください                            | o                 |             |                           |
| ■語ボラ登録情報                             | 【記入例】東京都庁<br>※ なしの方は「なし」のままにしてください。      |                   |             |                           |
| ■ 語ボラ登録情報変更申<br>請履歴                  | 勤務先・学校名ふりがな(変更前)                         |                   | 「勤務先・学れていた」 | 交名」の変更後欄には、<br>をご記入くださいた入 |
| ▶一覧画面                                |                                          |                   | カオカアいキ      | t                         |
| ■ 語ボラ登録抹消                            | 勤務先・学校名ふりがな(変更後) *                       |                   | 最新の情報が      | ァ。<br>ァス カレアください          |
| ■活動履歴                                | 最新の情報をご記入ください                            | 0                 |             |                           |
| ———————————————————————————————————— | 【記入例】とうきょうとちょう<br>※ なしの方は「なし」のままにしてください。 |                   |             |                           |
| ■マニュアル/研修資料                          | 勤務先・学校郵便番号(変更前)                          | 勤務先・学校郵便番号(変更後) ∗ |             |                           |
| ■お知らせ                                |                                          | 最新の情報をご記入ください。    |             |                           |
| ■外部リンク                               | , 【記入例】163-8001                          |                   |             |                           |

#### ①システム導入前から登録されていた方

|                     |                                              |                                      |               | •    |
|---------------------|----------------------------------------------|--------------------------------------|---------------|------|
| 東京都防災(語学)ポランティアシステム | キャンセル 送信 う                                   |                                      |               |      |
| 語ボラ 花子              | 勤務先・学校郵便番号(変更前)                              | 勤務先・学校郵便番号(変更後) *<br>最新の情報をご記 ふください。 | 7             |      |
| <b>₩</b> ホーム        | 【記入例】163-8001<br>※なしの方は「なし」のままにしてくだる         |                                      |               |      |
| ■語ボラ登録情報            | 勤務先・学校所在地(変更前)                               |                                      | 内容をご確認の上、     | 最新の情 |
| ■語ボラ登録情報変更申<br>請履歴  |                                              |                                      | く 報を入力してください。 |      |
| ≻一覧画面               | 勤務先・学校所在地(変更後) *                             |                                      |               |      |
| ■ 語ボラ登録抹消           | J文利107月刊2021上八八/LCV1。                        |                                      |               |      |
| ■活動履歴               | 【記入例】東京都新宿区西新宿2-8-1都庁<br>※なしの方は「なし」のままにしてくだる | 第一本庁舎19階南<br>さい。                     |               |      |
| ■活動依頼               | 勤務先・学校電話番号(変更前)                              | 勤務先・学校電話番号(変更後) *                    |               |      |
| ■マニュアル/研修資料         |                                              | 最新の情報をご記入ください。                       |               |      |
| ■ お知らせ              | 【記入例】03-5320-7738<br>※なしの方は「なし」のままにしてくだる     | さい。                                  |               |      |
| ■外部リンク              | ▼ 緊急時連絡先(変更前)                                | 緊急時連絡先(変更後) *                        | -             |      |

👤 語ボラ 花子 🗸

| ①システ                         | ム導入前から            | 登録されていた方          |                   | 💦 語ボラ 花子 🕇 |
|------------------------------|-------------------|-------------------|-------------------|------------|
| * 東京都<br>東京都防災(語学)ホランティアシステム | キャンセル 送信          | さい.               |                   |            |
|                              | 緊急時連絡先(変更前)       | 緊急時連絡先(変更後) *     |                   |            |
| 語ボラ 花子                       | 1                 | 最新の情報をご記入ください。    |                   |            |
| <b>拳</b> 亦一人                 | 【記入例】東京 太郎 (父)    |                   |                   |            |
|                              | 緊急時連絡先(電話)(変更前)   | 緊急時連絡先(電話)(変更後) ∗ | 「緊急時連絡先」          |            |
| ■ 語ポラ登録情報                    |                   | 最新の情報をご記入ください。    | 「緊急時連絡先」          | (電話)」の変更   |
| ■ 語ボラ登録情報変更申<br>請履歴          | 【記入例】03-5320-7738 |                   | 後欄には、<br>「最新の情報をこ | 「記入ください」と入 |
| ▶一覧画面                        | 緊急時連絡先(FAX)(変更前)  | 緊急時連絡先(FAX)(変更後)  | 力されています。          |            |
| ■ 語ボラ登録抹消                    |                   |                   |                   |            |
| ■ 活動履歴                       | 【記入例】03-5388-1331 |                   |                   | 刀してくたさい。   |
| ■ 活動依頼                       | 海外生活経験(変更前) ★     |                   |                   |            |
| ■マニュアル/研修資料                  |                   |                   |                   |            |

海外生活経験(変更後) \*

○ なし ○ あり

■お知らせ

■外部リンク

•

#### ①システム導入前から登録されていた方

| 9802689             |                   |                   |
|---------------------|-------------------|-------------------|
| 東京都防災(信学)ポランティアシステム | キャンセル 送信          |                   |
|                     | 氏名(変更前)           | 氏名(変更後) *         |
| 語ボラ 花子              | 語ボラ 花子            | ごぼら はなこ           |
| <b>骨</b> 赤ム         | 【記入例】東京花子         |                   |
|                     | ふりがな(変更前)         | ふりがな(変更後) \star   |
| ■ 語ボラ登録情報           | 語ボラ 花子            | ごぼら はなこ           |
| ■ 語ボラ登録情報変更申<br>請履歴 | 【記入例】とうきょう はなこ    |                   |
| ▶一覧画面               | ローマ字表記(変更前)       | ローマ字表記(変更後) \star |
| ■ 語ボラ登録抹消           | GOBORA Hanako     | GOBORA Hanako     |
| ■活動履歴               | 【記入例】TOKYO Hanako |                   |
| ■ 活動依頼              | 言語1(変更前)          |                   |
| ■マニュアル/研修資料         | 英語                |                   |
| ■お知らせ               | 言語1(変更後) *        |                   |
| ■外部リンク              | 英語 (              | ¢                 |

#### 内容をご確認の上、「送信」ボタ ンを押下してください。

🜪 語ボラ 花子 🖌 🗛

送信完了後は、語ボラ登録情 報変更申請履歴として、送信し た変更申請の詳細画面が表示 されます。

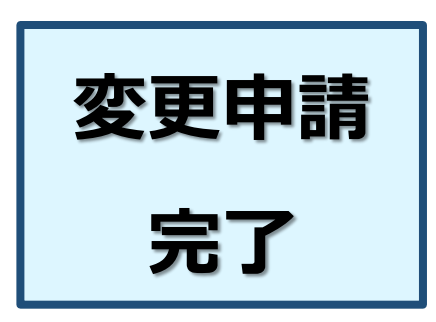

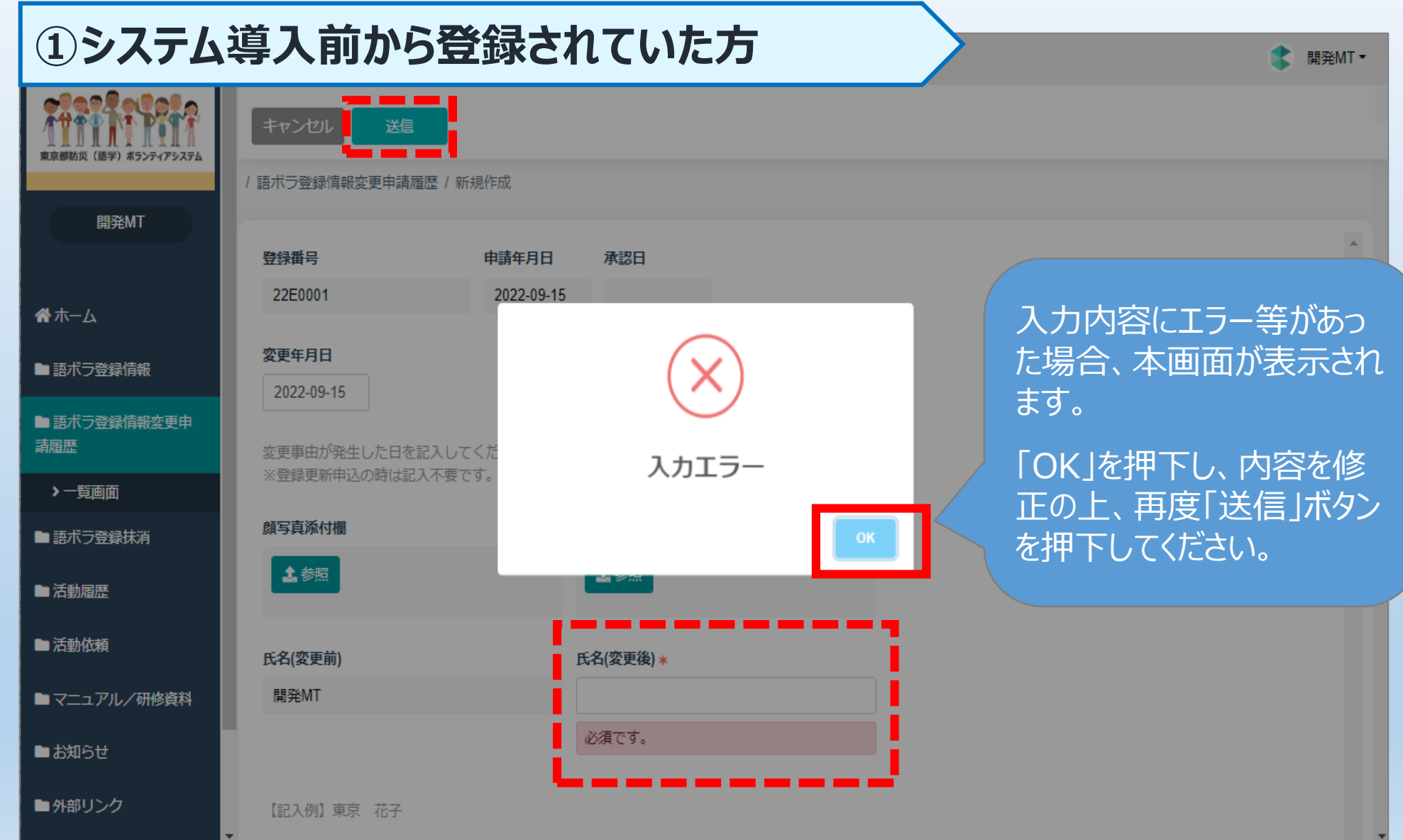

#### ①システム導入前から登録されていた方

🔹 語ボラ 花子 🕶

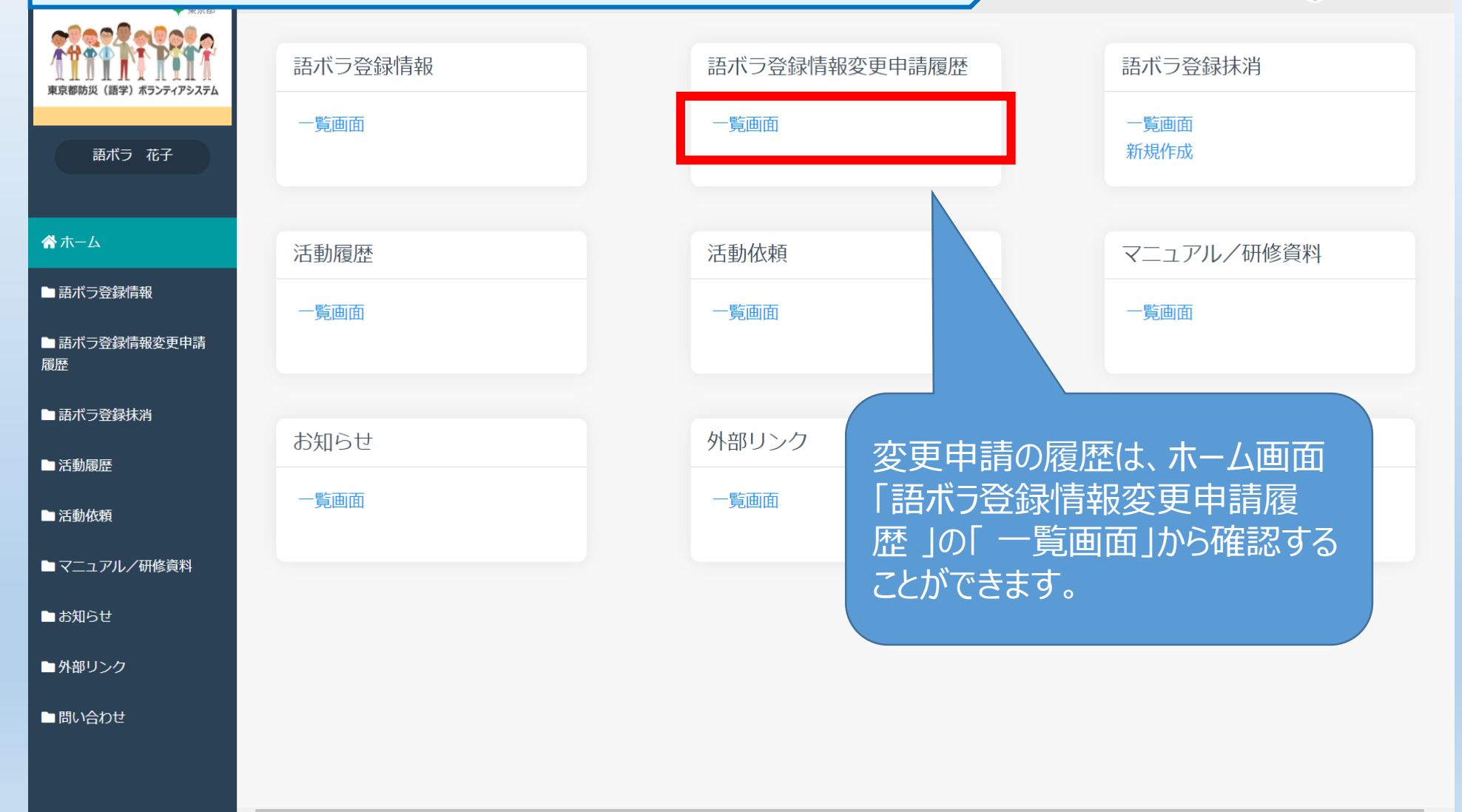

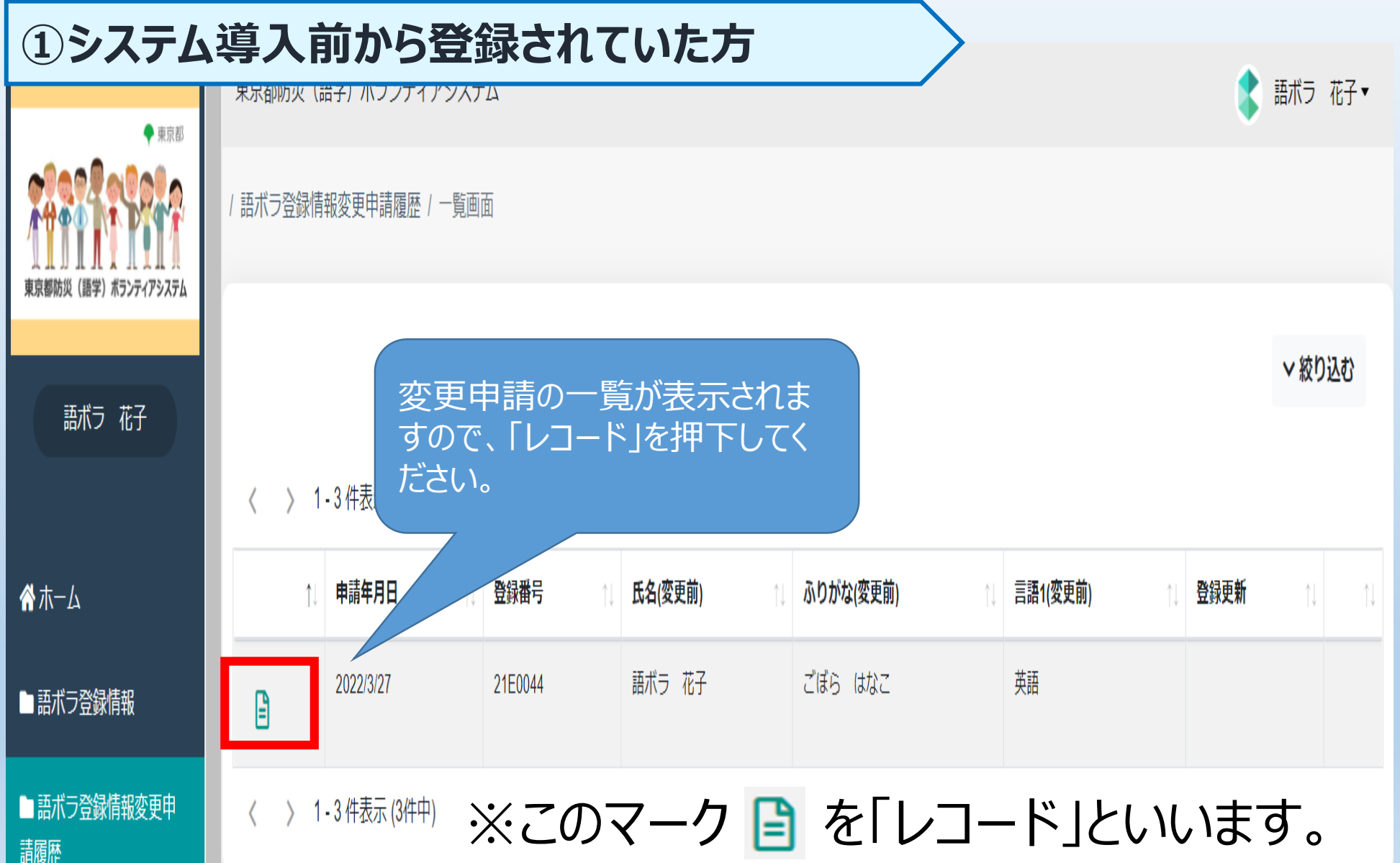

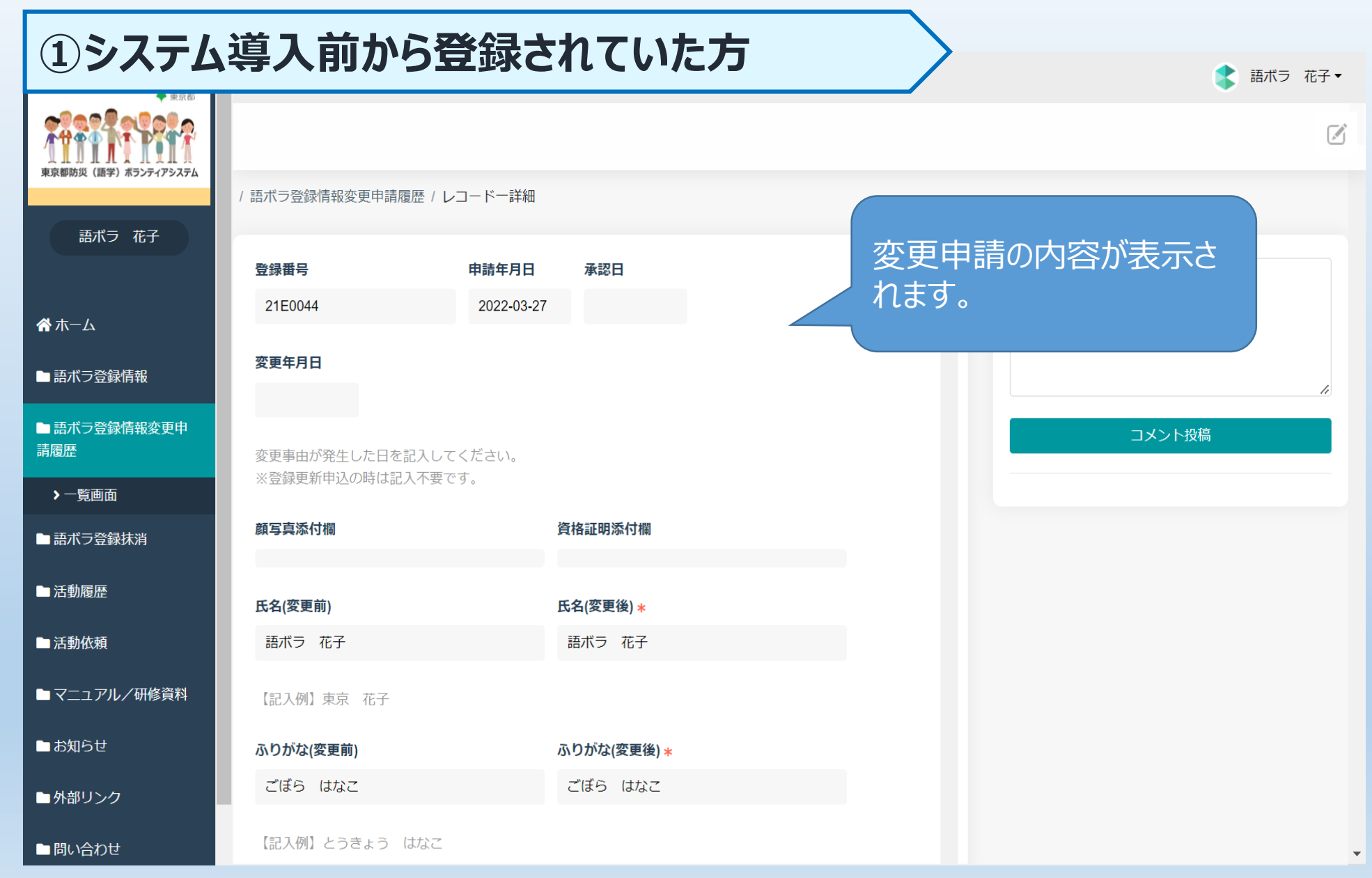

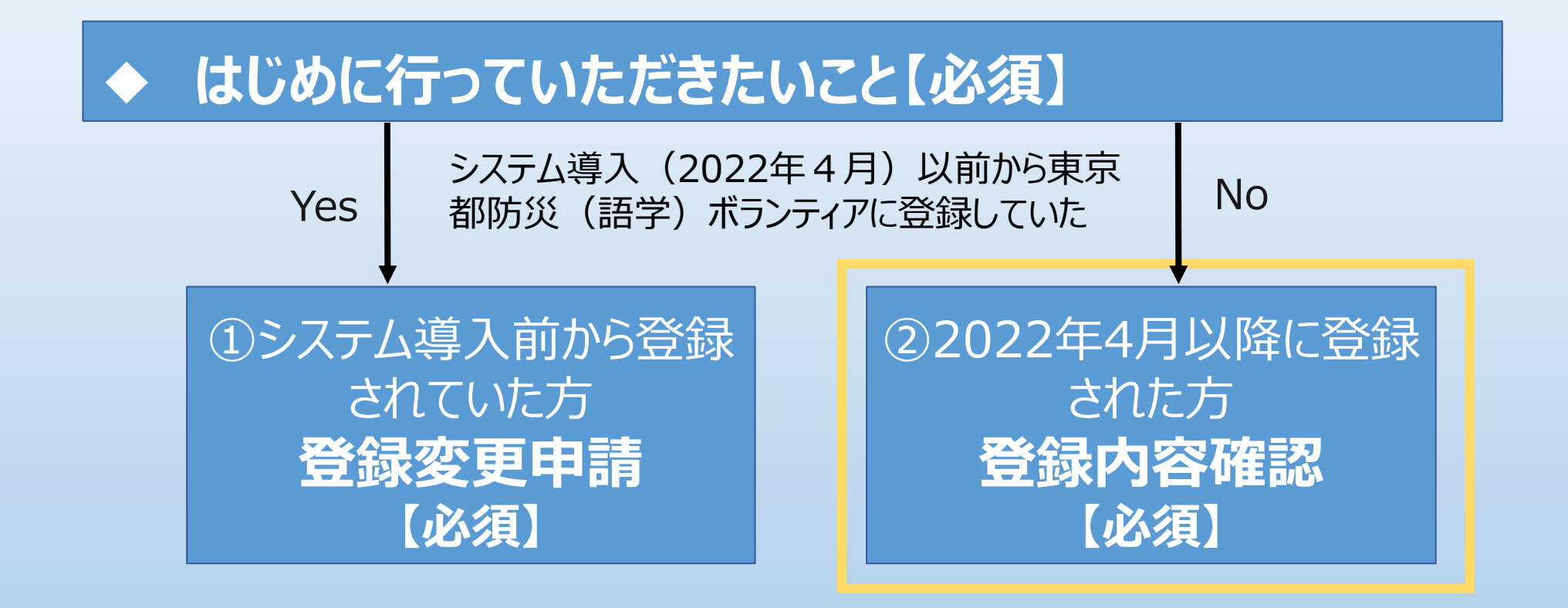

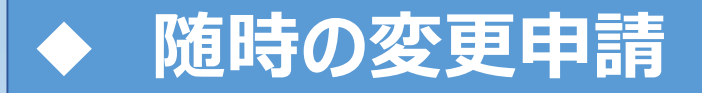

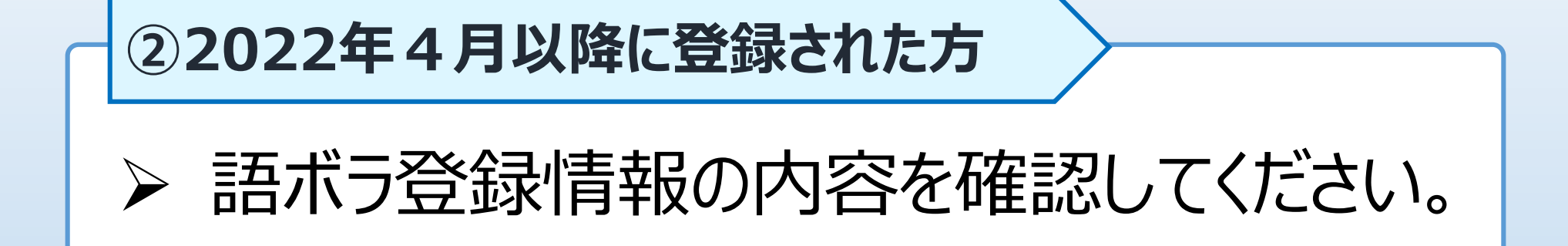

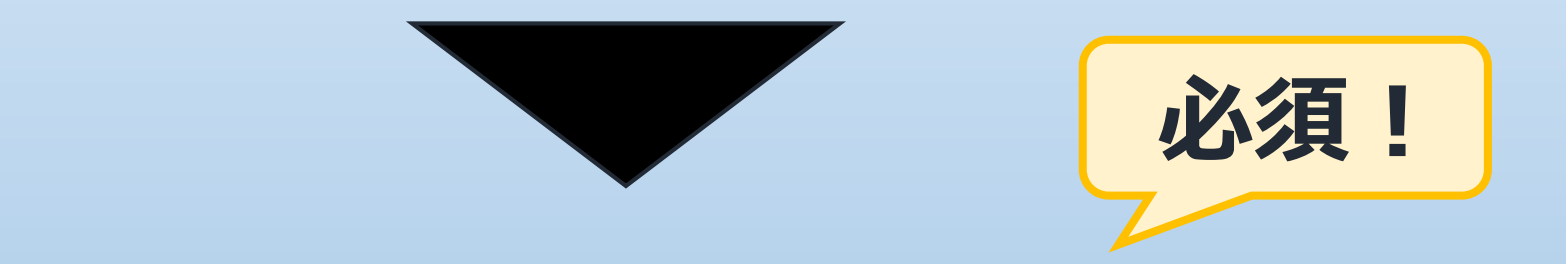

#### <u>内容に変更や誤りがある場合については、</u> 「変更申請」から最新の情報に変更してください。

#### ②2022年4月以降に登録された方

📘 語ボラ 花子▼

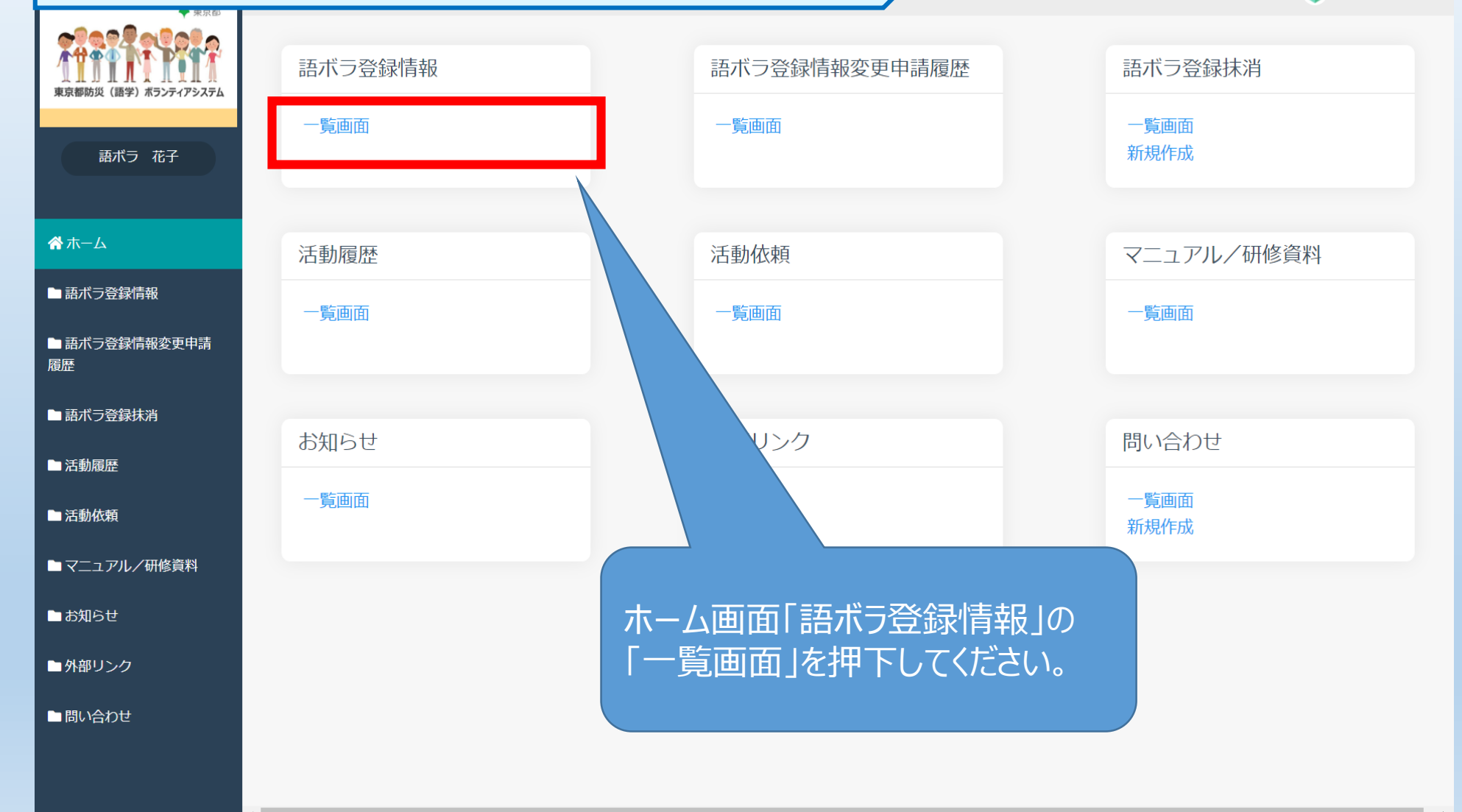

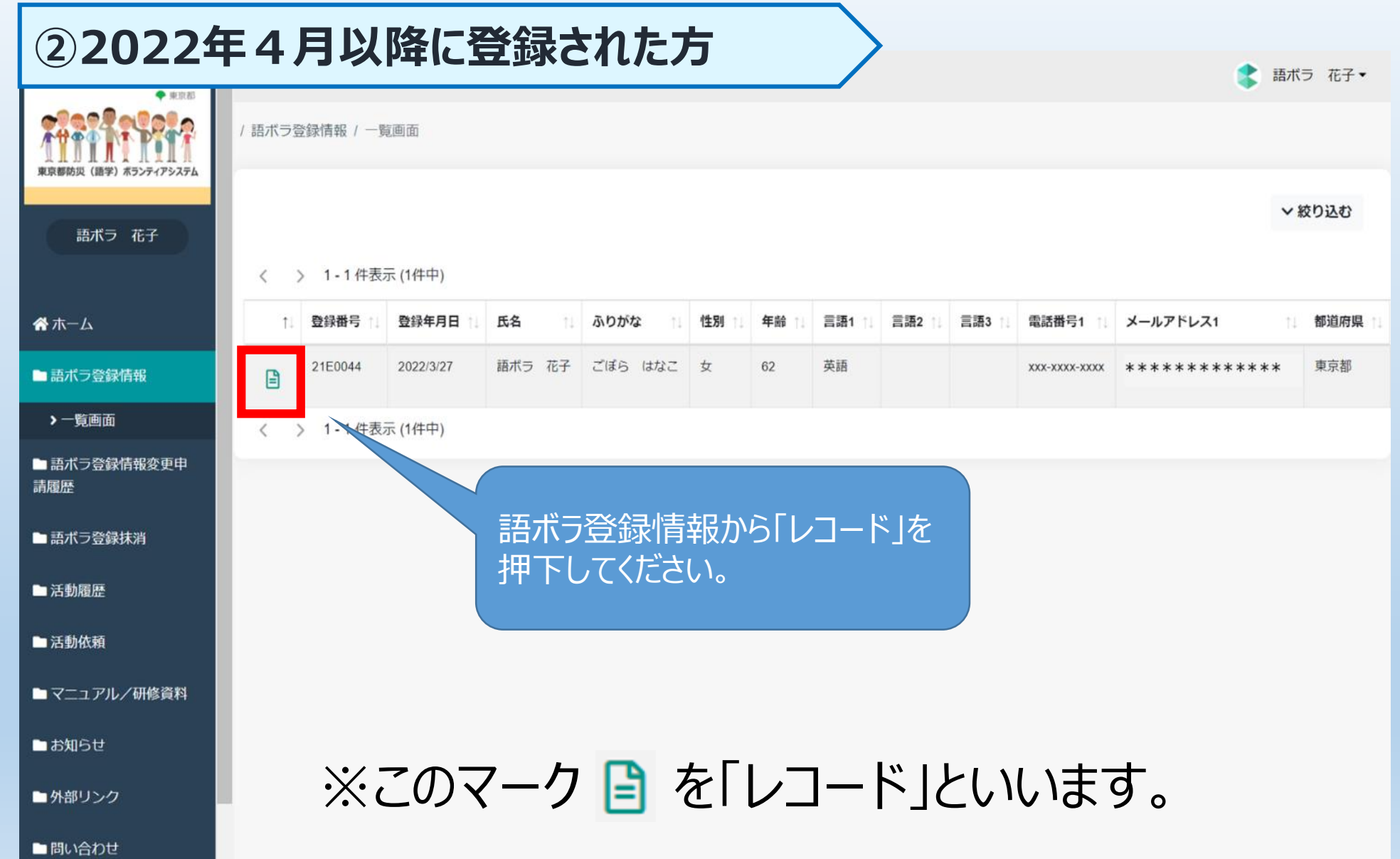
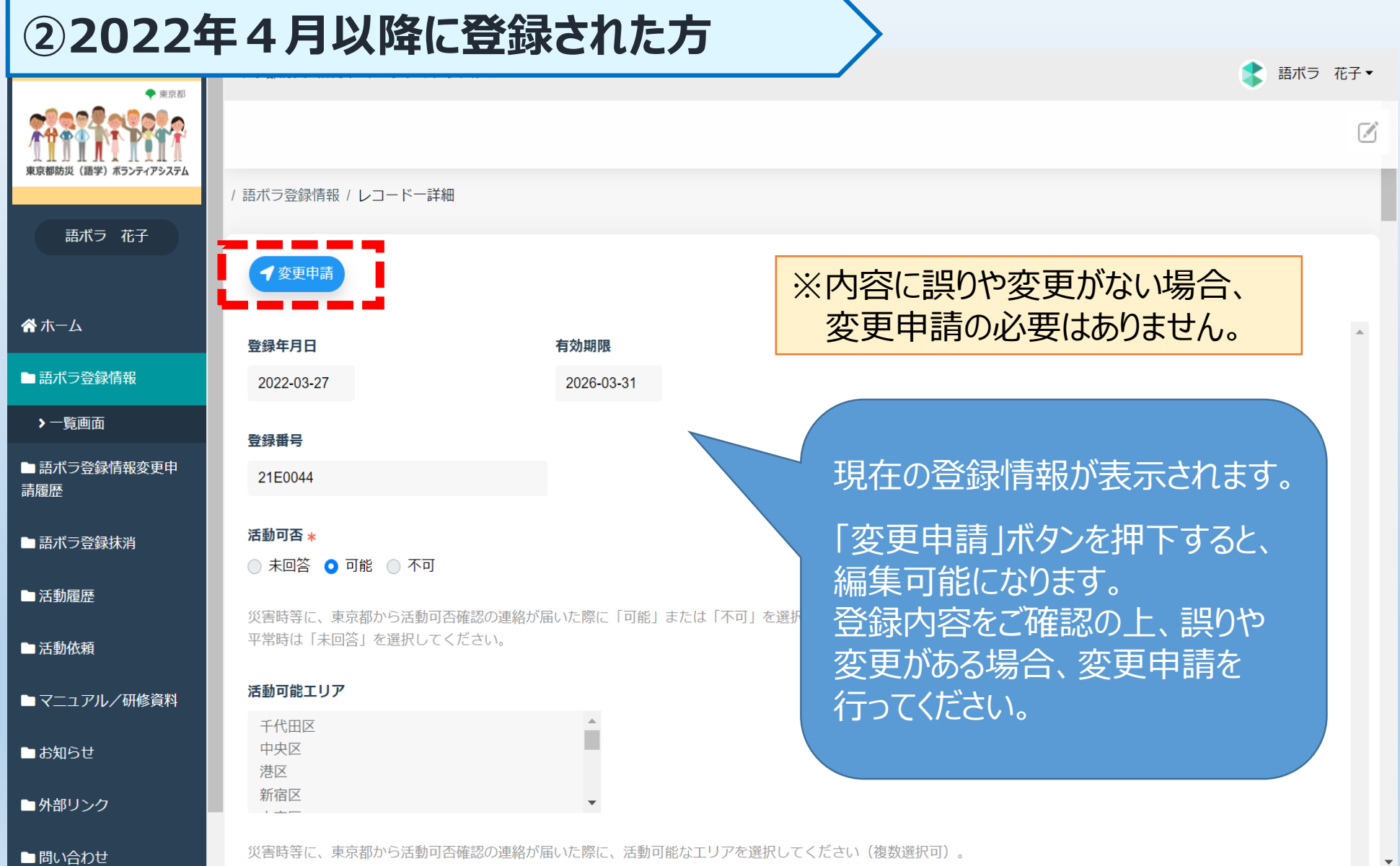

•

37

フ ヘ ルレ / → 、 = ノ 、 に ト フ ウ ウ ウ ウ ☆ ヘ ネൈウカ ☆ ヘ ル ヤレ ! こ ⌒ ぃ ー テ ! ♪ ツ ヤ て ロ ⌒ \_ ⌒ チ ー プ つえい ナ ナ ぃ ナ ー ハ 羽4ロ : ー

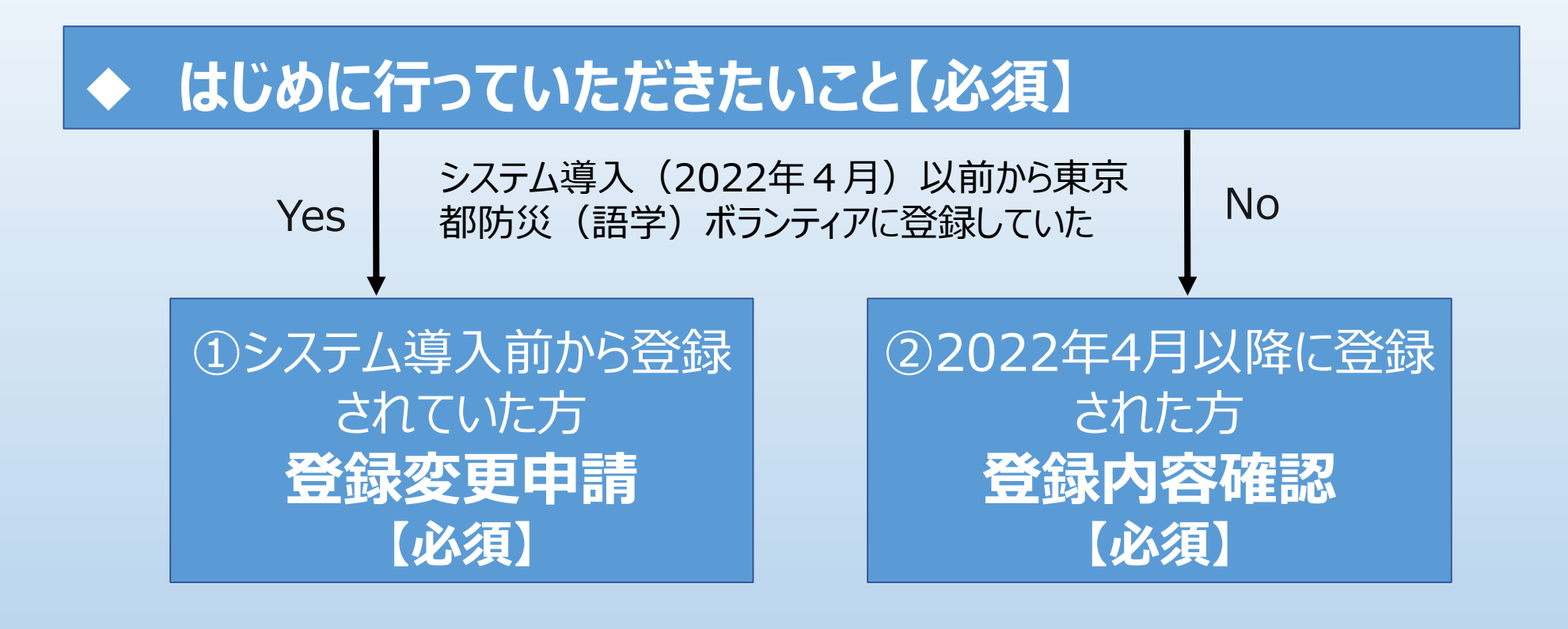

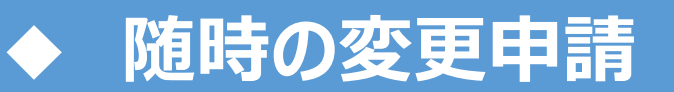

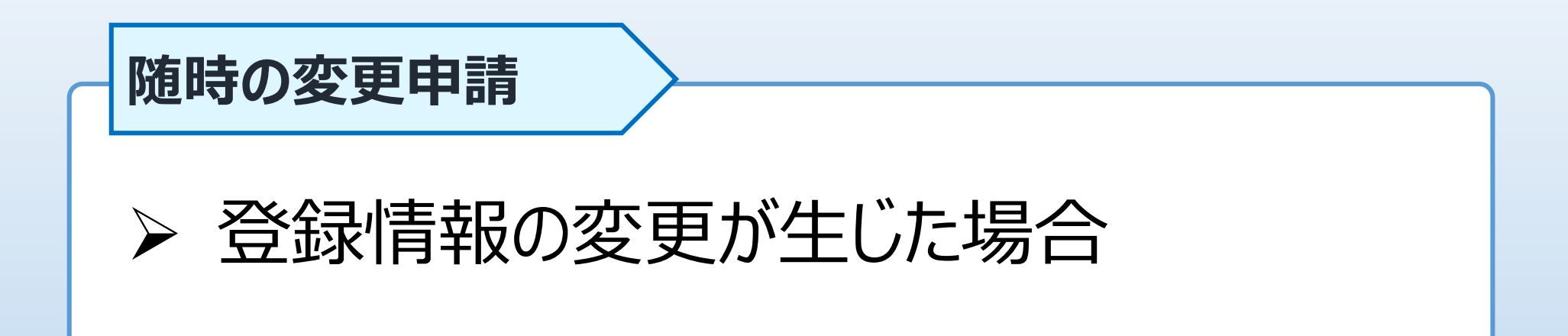

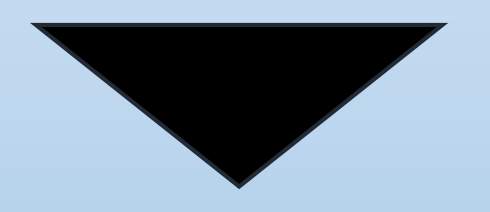

## 「変更申請」から最新の情報に変更してください。

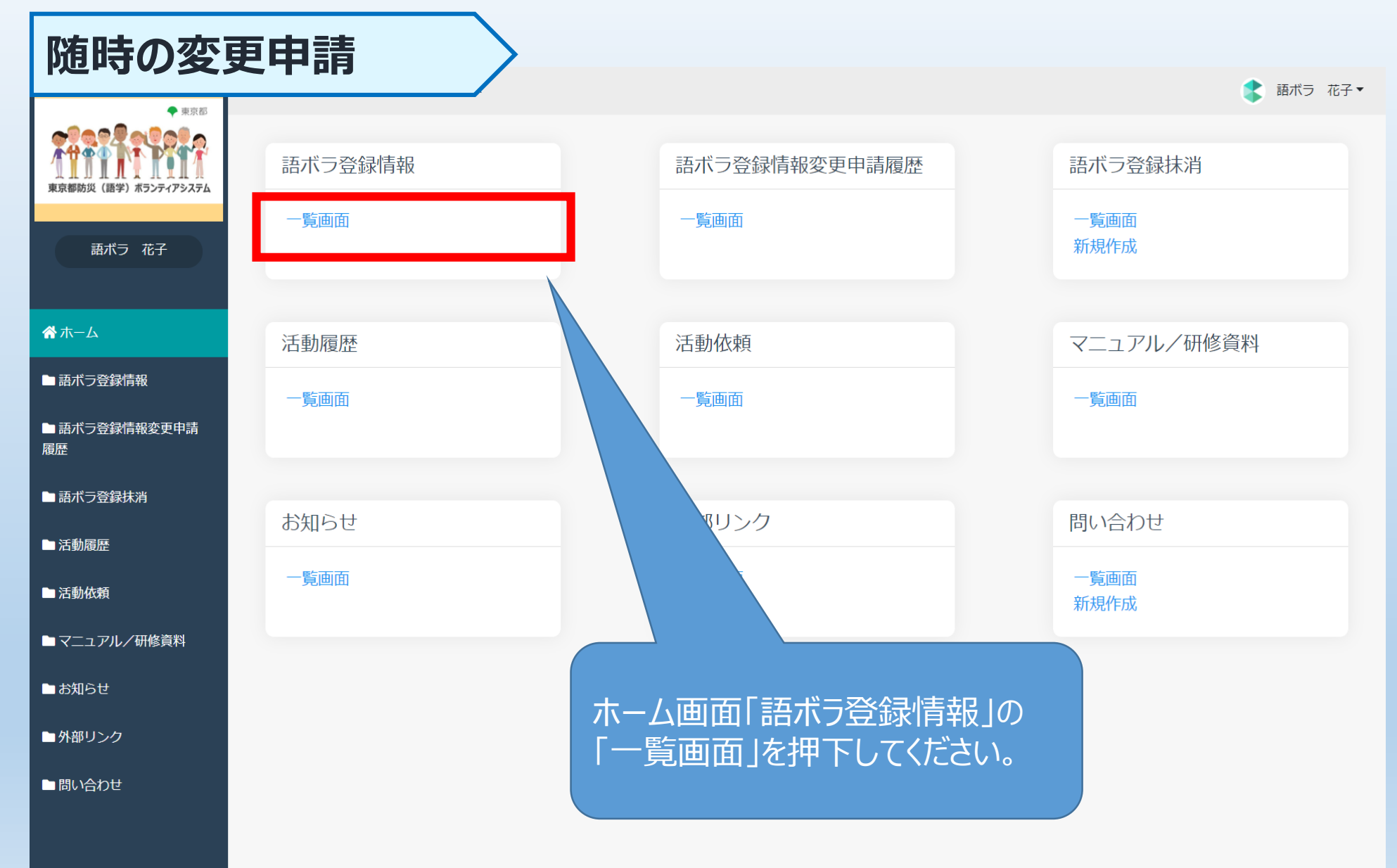

₽

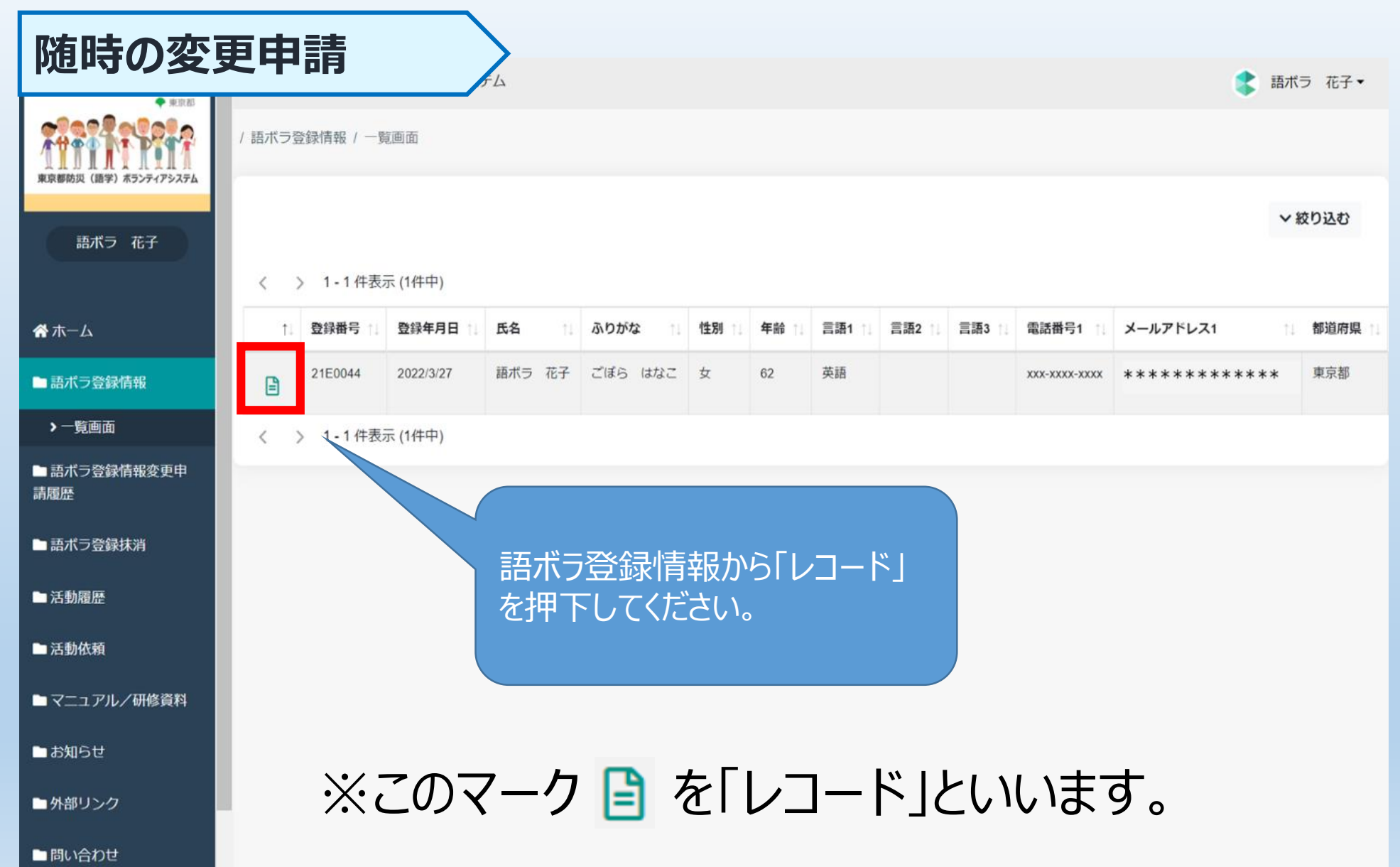

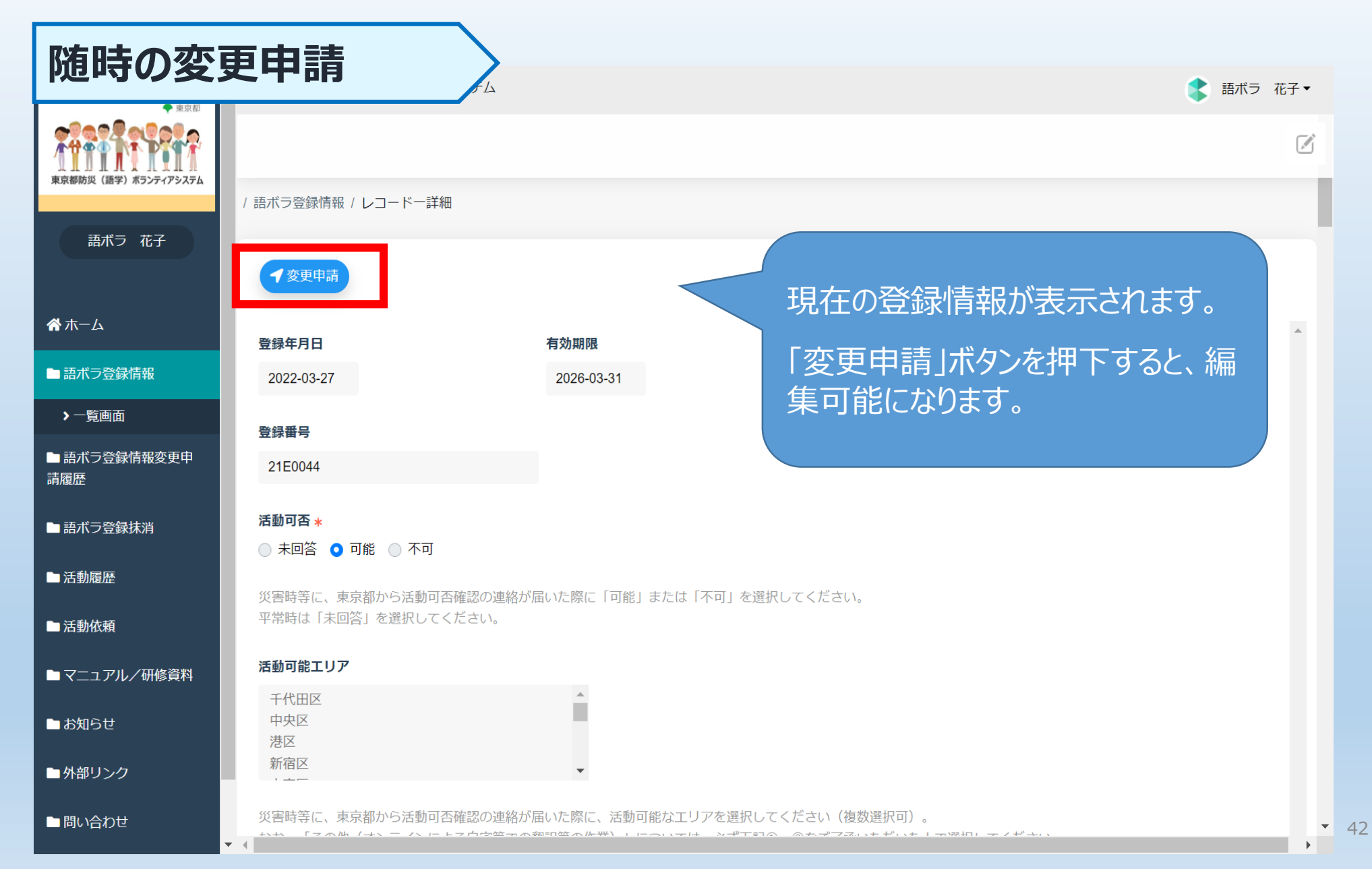

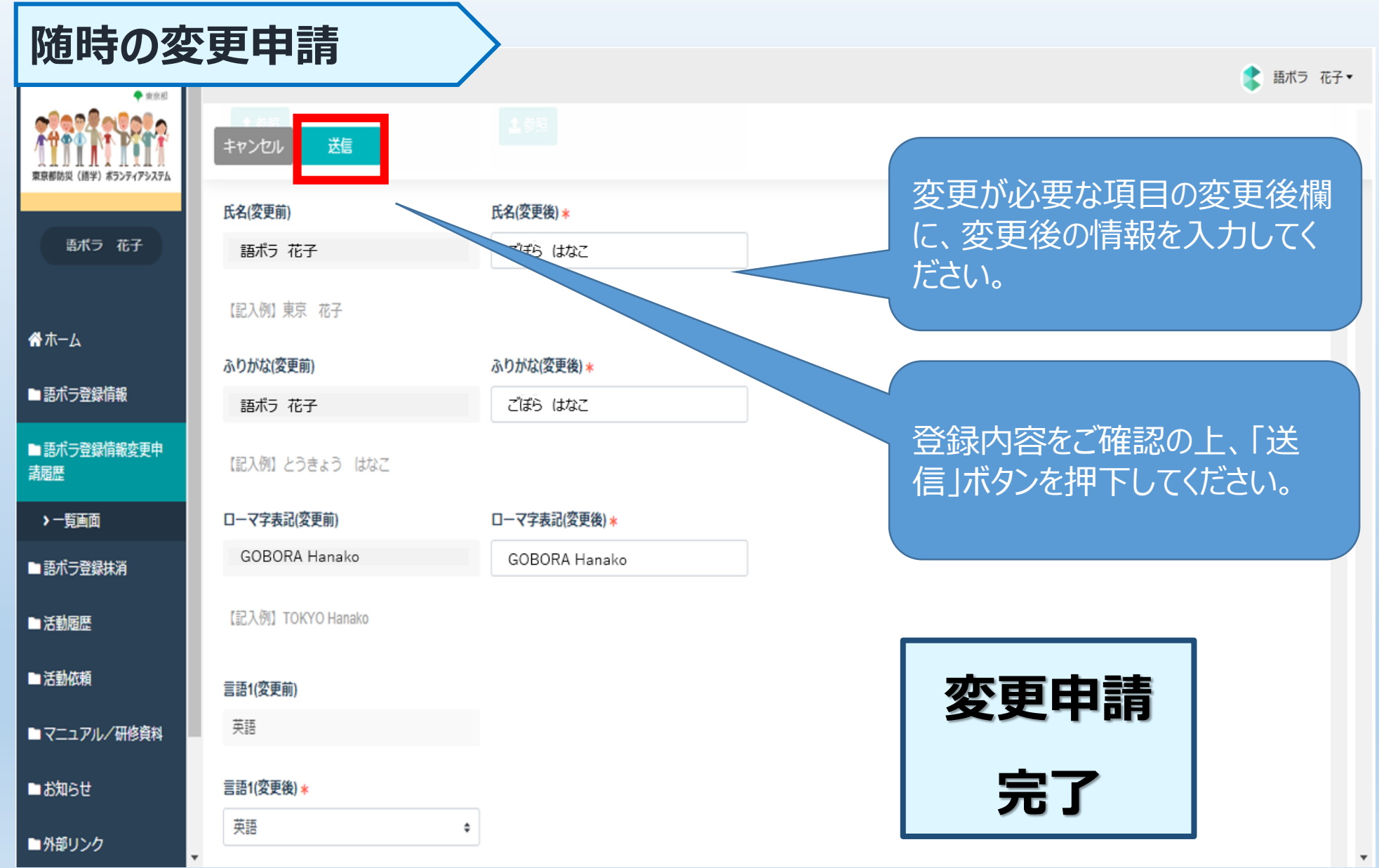

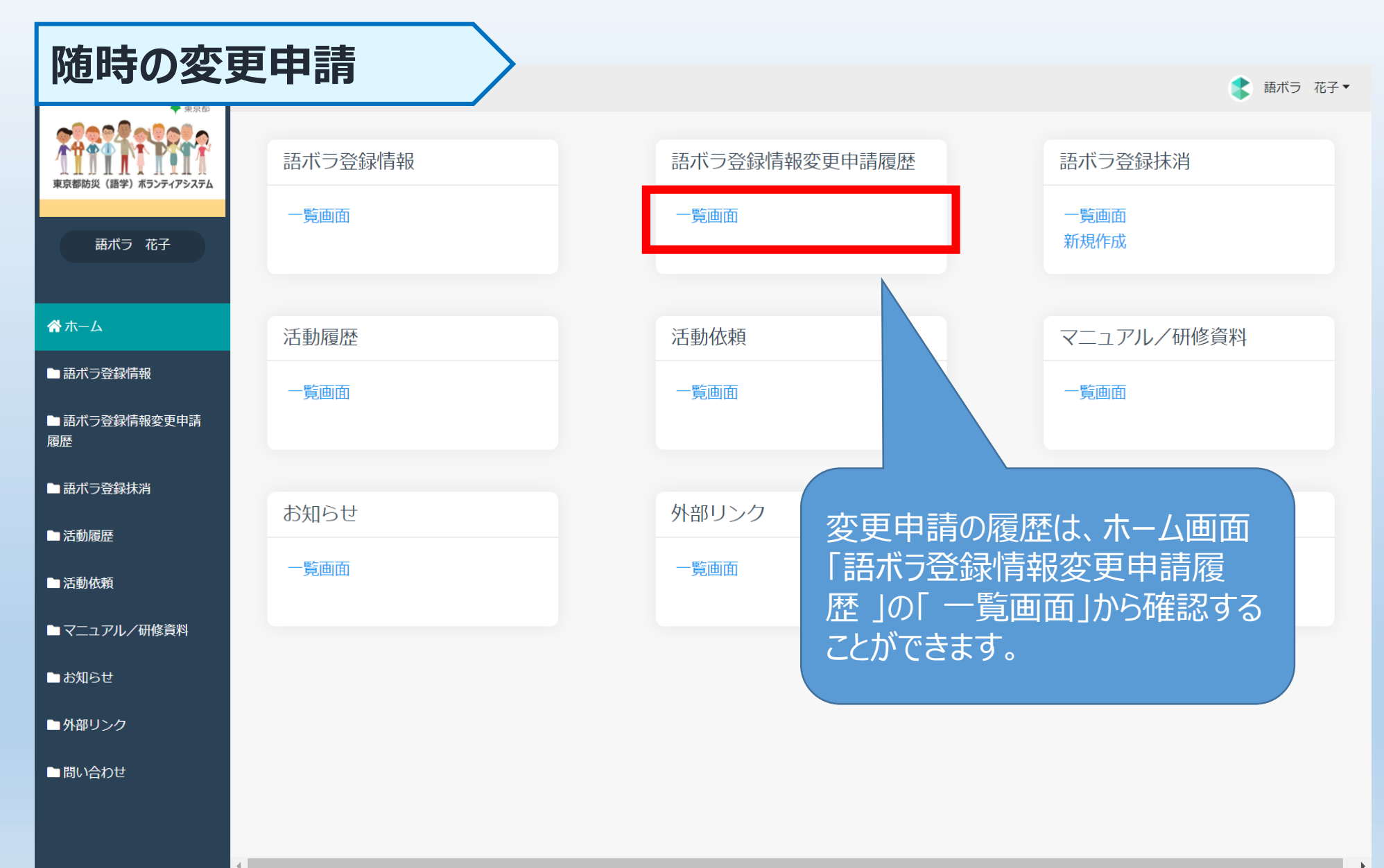

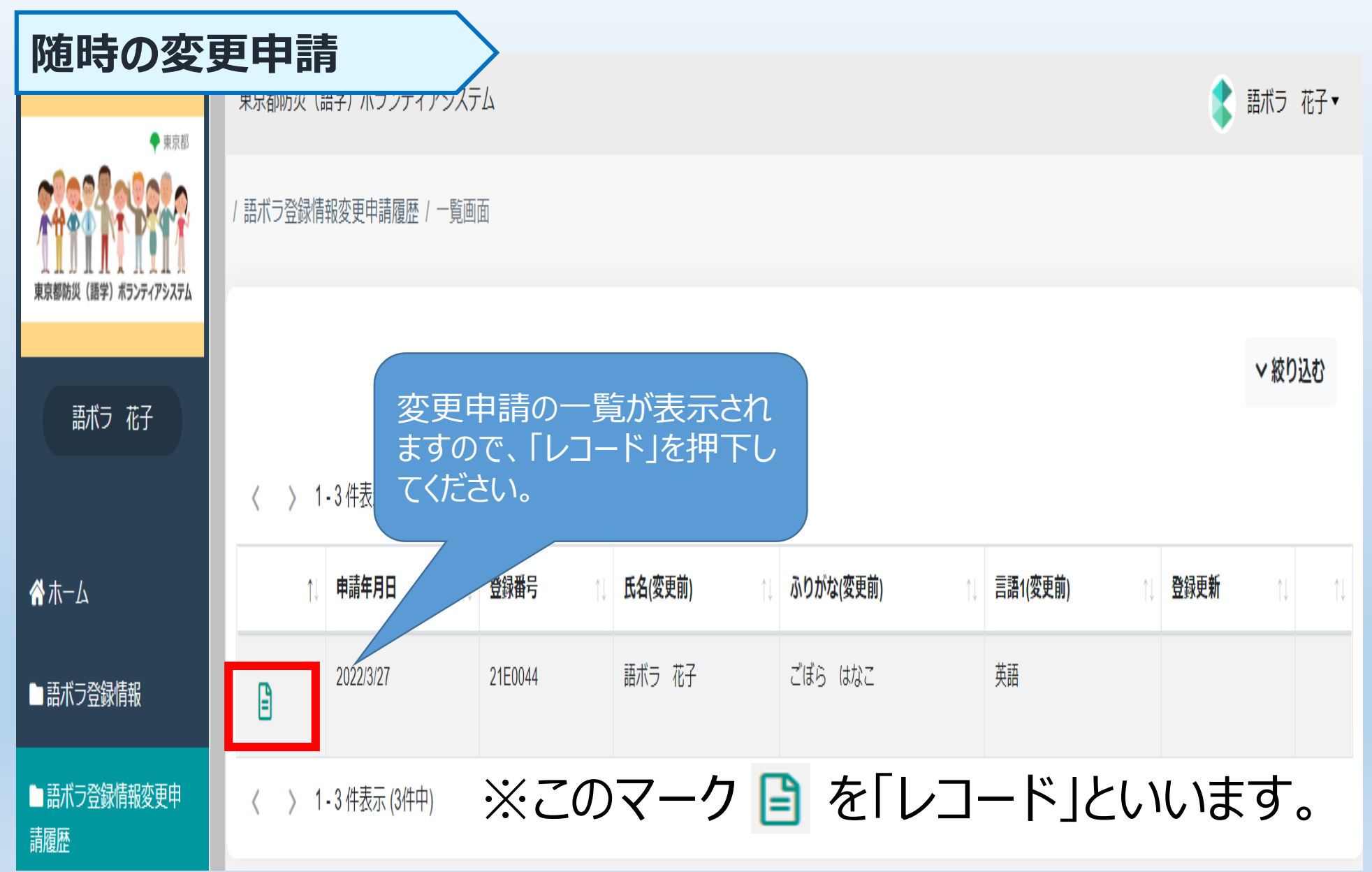

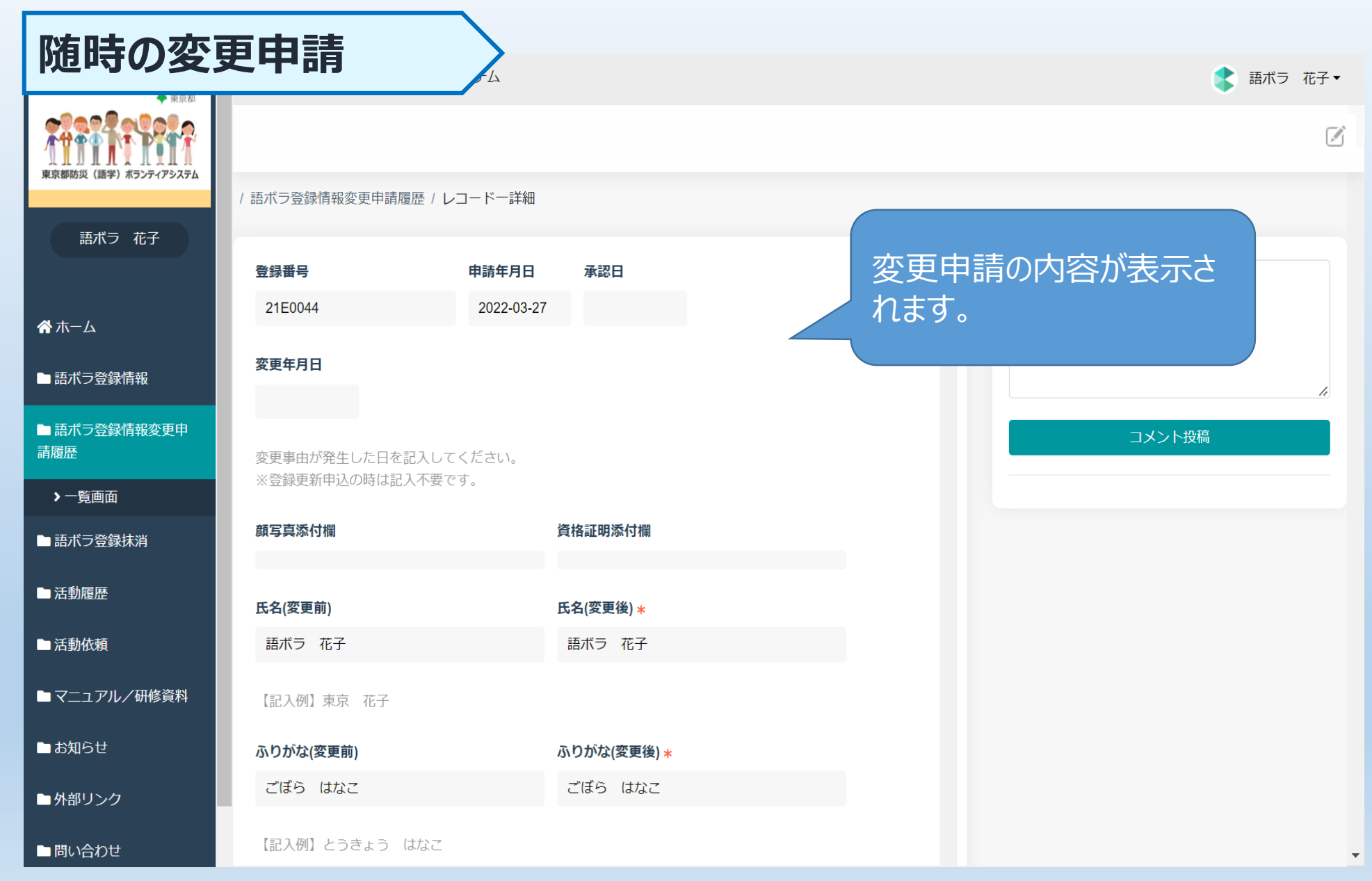

### ※不備等の有無により流れが異なります。詳細は、次ページからを参照してください。

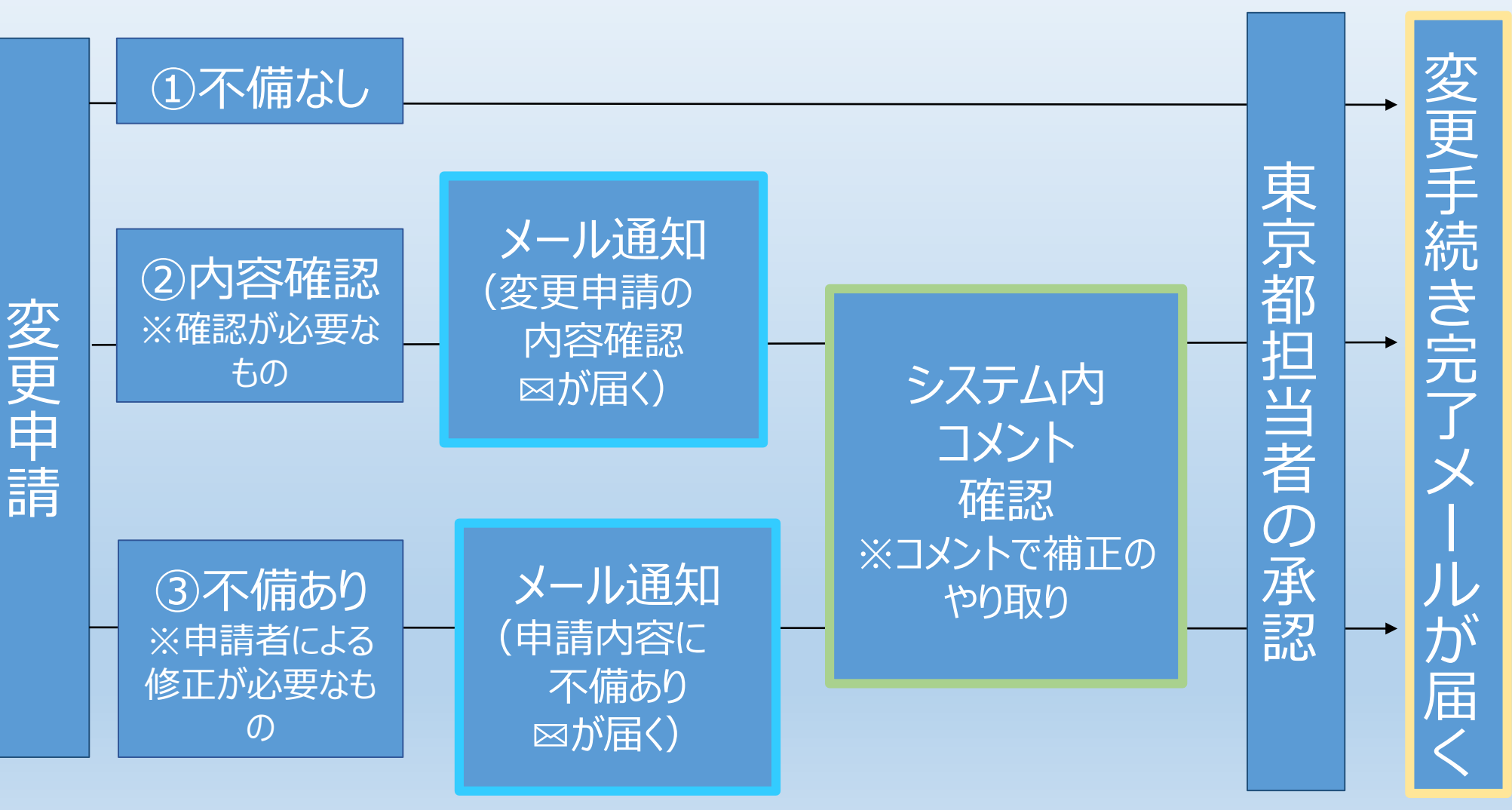

①不備なしの場合

①不備なし

②内容確認※確認が必要なもの

変更申請

メール通知 変更申請の 内容確認 ⊠が届く)

システム内 コメント 確認 ※コメントで補正の やり取り 東京都担当者の承認

③不備あり ※申請者による 修正が必要なも の メール通知 (申請内容に 不備あり ⊠が届く)

49

変更手続き完了メ

が届

①不備なし:手続き完了メール

### 送信者:東京都防災(語学)ボランティアシステム01 <\*\*\*\*\*\*@tmg-gv.metro.tokyo.jp>

タイトル:東京都防災(語学)ボランティアシステム]登録内容変更手続 きが完了しました

**本文:** 語ボラ 花子様

登録内容の変更手続きが完了しました。

※このメールは送信専用です。

東京都担当者の承認後、申請者 宛てに変更手続き完了通知メー ルが届きます。 これで変更手続きは完了です。

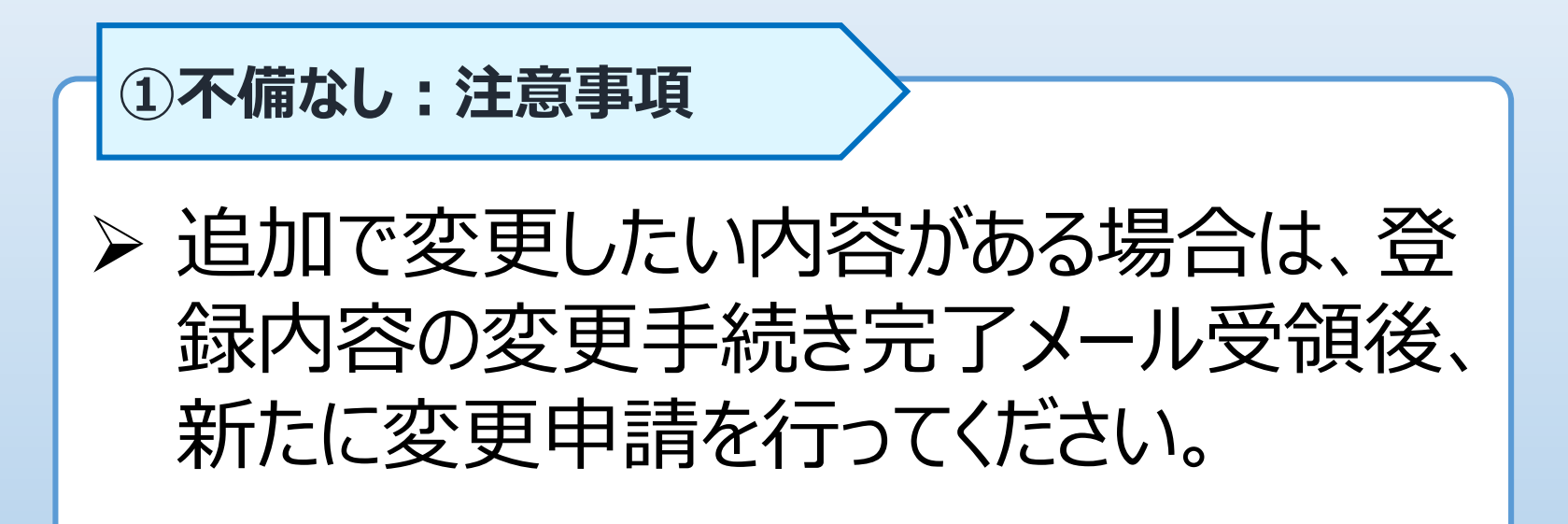

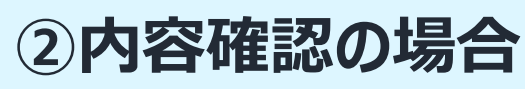

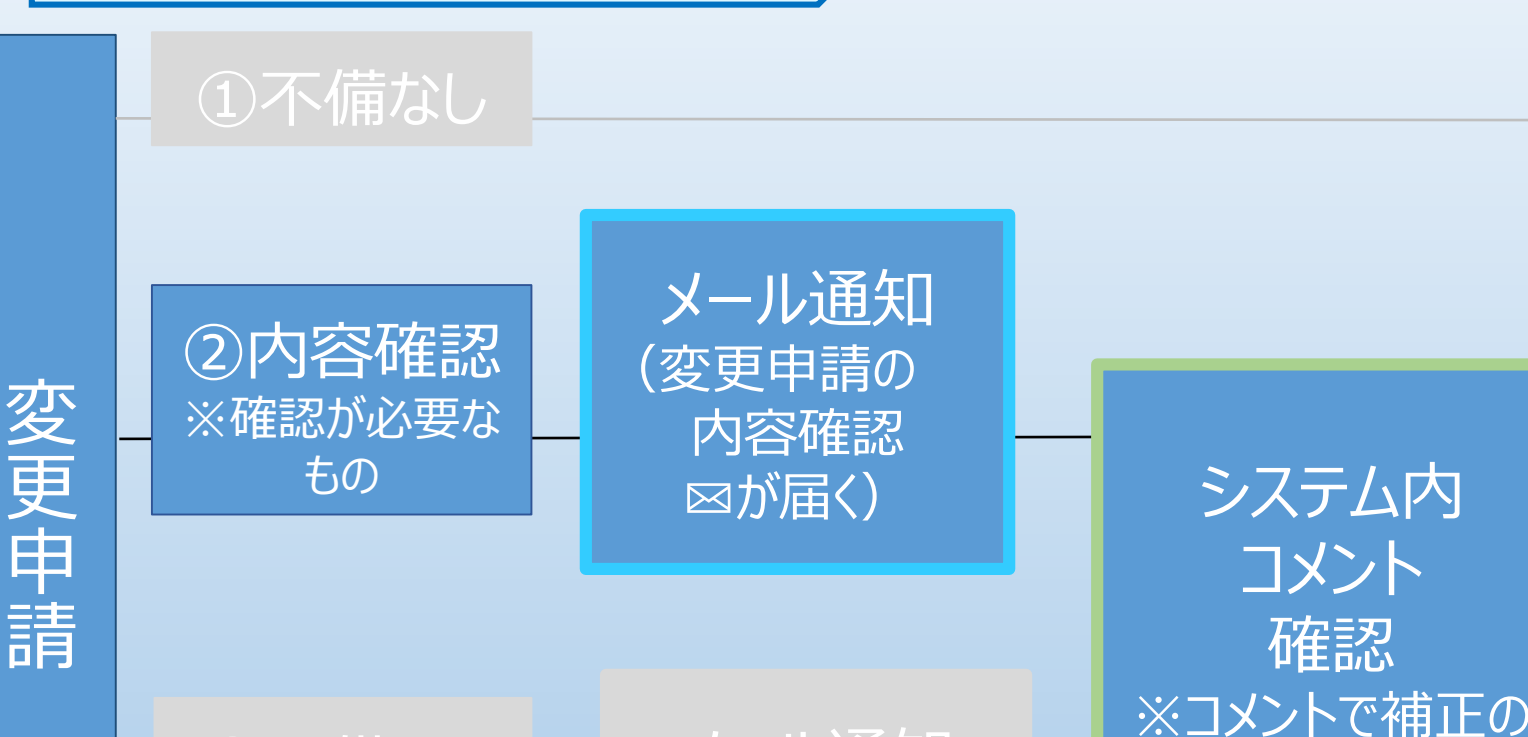

③不備あり ※申請者による 修正が必要なも の メール通知 (申請内容に 不備あり ⊠が届く) 東京都担当者の承認

やり取り

変更手続き完了メ

が届

②内容確認:メール通知

**送信者:**東京都防災(語学)ボランティアシステム01
<a href="https://www.selfacture.com/selfacture">\*\*\*\*\*\*\*@tmg-gv.metro.tokyo.jp</a>
タイトル:【東京都防災(語学)ボランティアシステム】変更申請の内容確認

**本文:** 語ボラ 花子様

お世話になっております。

東京都生活文化スポーツ局都民生活部地域活動推進課 東京都防災(語学)ボランティア担当です。

日頃より東京都防災(語学)ボランティア制度にご協力いただき誠にありがとうございます。

変更申請いただいた内容について、確認がございます。 詳細につきましては、マイページにログインいただき、「語ボラ登録情報変更申請履歴」を選択の上、東京都防災 (語学)ボランティア担当からのコメントをご確認ください。

-以下省略·

確認させていただきたい事項がある場合、本

メールが登録のメールアドレスに届きます。次

コメントを確認してください。

ページ以降を参照のうえ、システムから担当者の

■ 確認事項
 ○○について

53

### ②内容確認:システム内コメント確認

#### **東京都防災(語字) ホフンティアシステム**

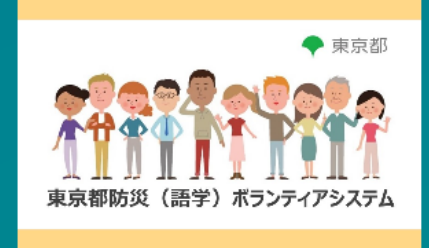

ログイン名、パスワードを それぞれ入力し。ログイン してください。

パスワード

ログイン名

ログイン

#### ログイン名・パスワードを忘れた場合

本システムの利用規約はこちらです。 利用規約に同意いただいた上でご利用いただくものとします。

利用規約

### ②内容確認:システム内コメント確認

👤 語ボラ 花子 🔻

|                     |         | 五十二改合使却亦五九洼房府                         | =五-+*二 之》公曰++、注 |
|---------------------|---------|---------------------------------------|-----------------|
| 東京都防災(語学)ボランティアシステム | 語小フ豆球情報 | 語小フ豆球情報変更中請履歴                         | 治小フ             |
| 語ボラ 花子              | 一覧画面    | 一覧画面                                  | 一覧画面<br>新規作成    |
|                     |         |                                       |                 |
| ☆ホーム                | 活動履歴    | 活動依頼                                  | マニュアル/研修資料      |
| ▶ 語ボラ登録情報           | 一覧画面    | 一覧画面                                  | 一覧画面            |
| ■ 語ボラ登録情報変更申請<br>履歴 |         |                                       |                 |
| ■ 語ボラ登録抹消           |         |                                       |                 |
| ■ 活動履歴              | お知らせ    | ☆ ホーム画面「語ボラ登                          | 途録情報変           |
| ▶ 活動依頼              | 一覧画面    | ● ● ● ● ● ● ● ● ● ● ● ● ● ● ● ● ● ● ● | 覧画面」を押          |
| ▶ マニュアル/研修資料        |         |                                       |                 |
| ■ お知らせ              |         |                                       |                 |
| ■外部リンク              |         |                                       |                 |
| ■問い合わせ              |         |                                       |                 |
|                     |         |                                       |                 |
|                     |         |                                       |                 |

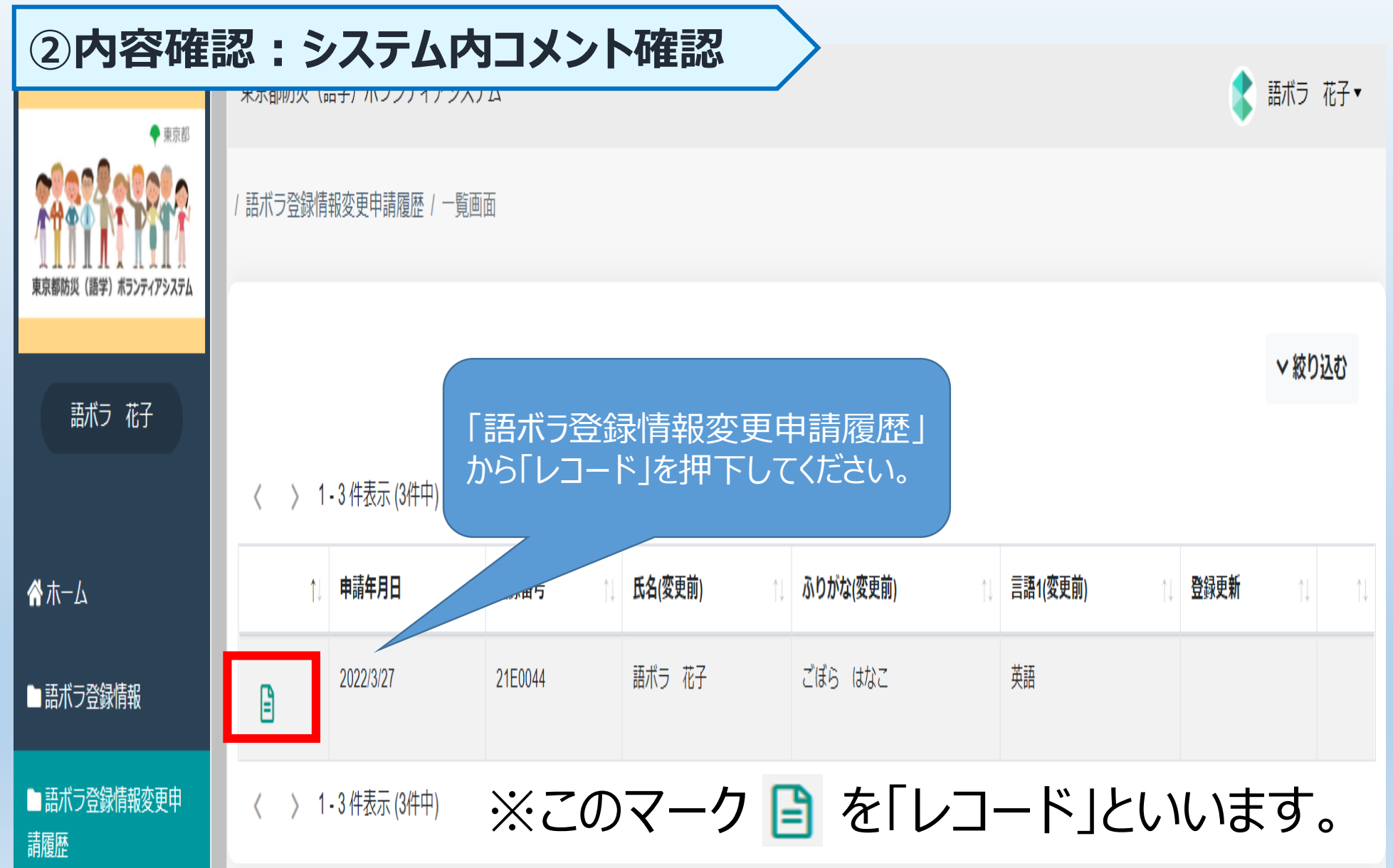

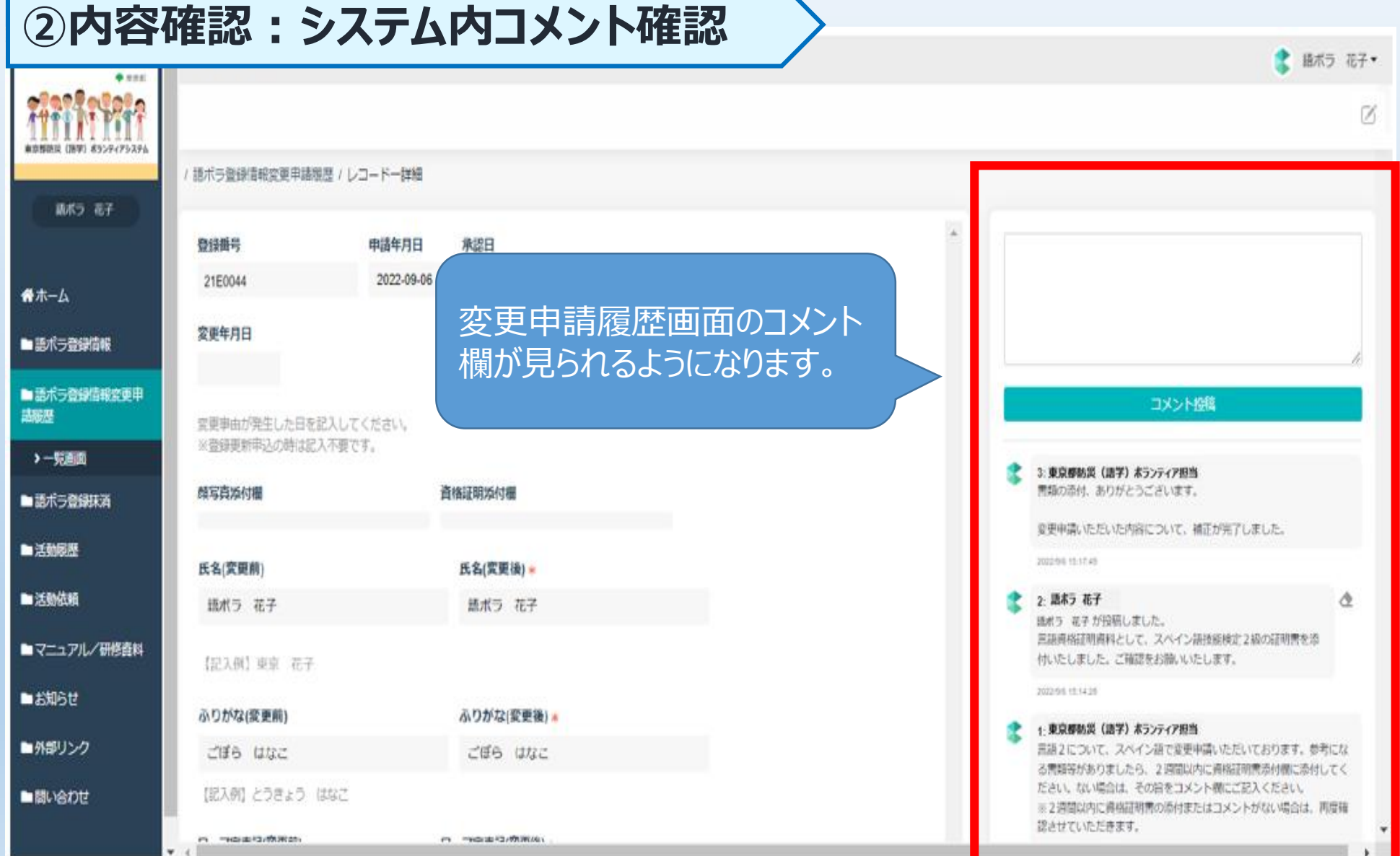

### ②内容確認:システム内コメント確認

#### コメント投稿

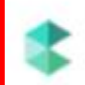

#### 1: 東京都防災 (語学) ホランティア担当

言語2について、スペイン語で変更申請いただいております。参考になる書類等がありましたら、2週間以内に資格証明書添付欄に添付してください。ない場合は、その旨をコメント欄にご記入ください。 ※2週間以内に資格証明書の添付またはコメントがない場合は、再度確認させていただきます。

2022/9/8 15:11:13

東京都防災(語学)ボラン ティア担当からのコメントをご確 認ください。

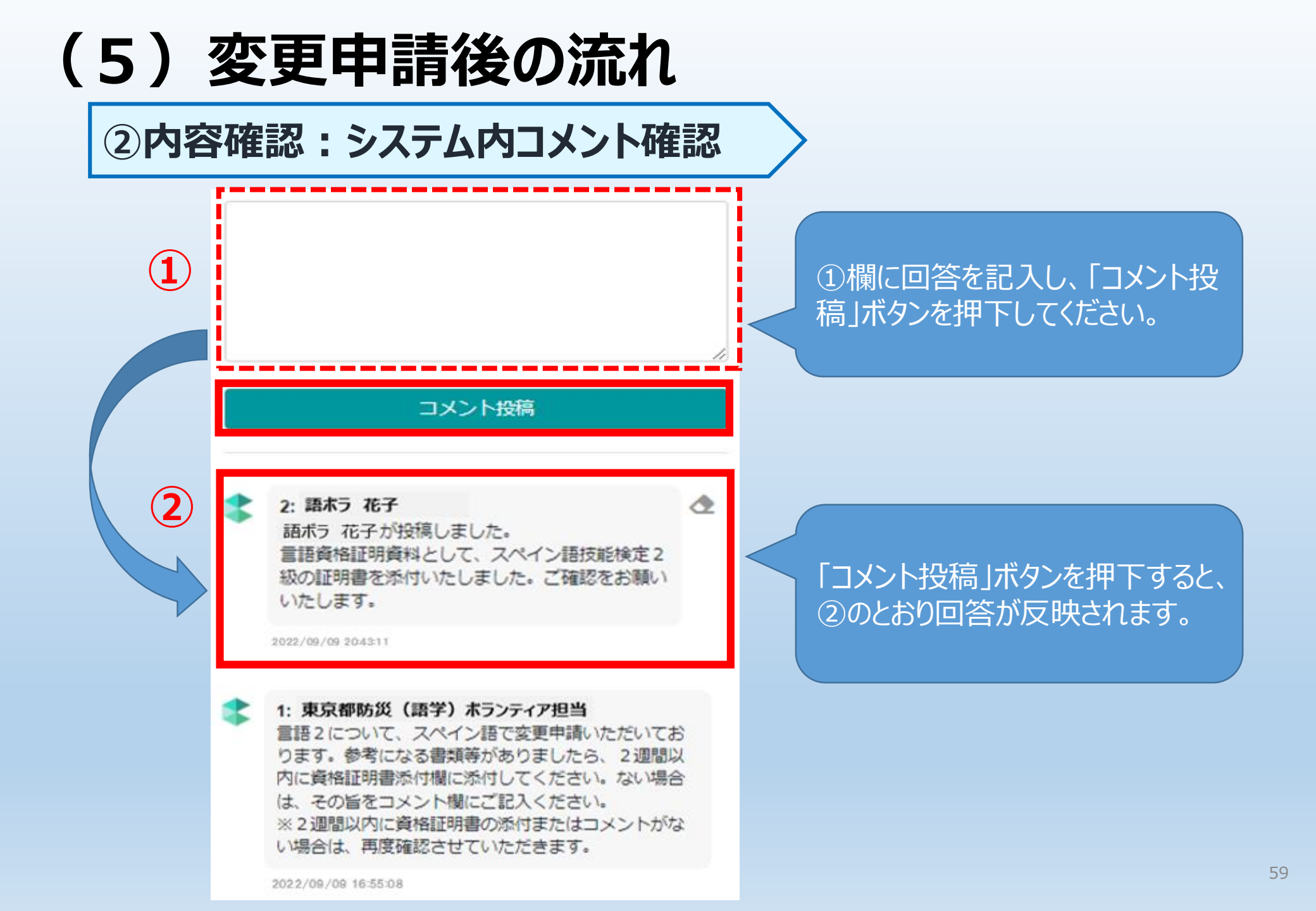

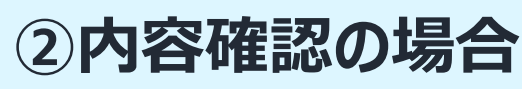

①不備なし

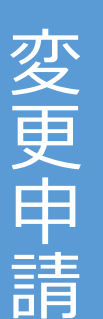

②内容確認※確認が必要なもの

メール通知 (変更申請の 内容確認 ⊠が届く)

③不備あり ※申請者による 修正が必要なも の メール通知 (申請内容に 不備あり ⊠が届く) システム内 コメント 確認 ※コメントで補正の やり取り 東京都担当者の承認

変更手続き完了メ

が届

②内容確認:手続き完了メール

### 送信者:東京都防災(語学)ボランティアシステム01 <\*\*\*\*\*\*\*@tmg-gv.metro.tokyo.jp>

タイトル:東京都防災(語学)ボランティアシステム]登録内容変更手続 きが完了しました

**本文:** 語ボラ 花子様

登録内容の変更手続きが完了しました。

※このメールは送信専用です。

東京都防災(語学)ボランティ ア担当の承認後、申請者宛てに 変更手続き完了通知メールが届 きます。 これで変更手続きは完了です。

### ②内容確認:手続き完了メール

3: 東京都防災(語学)ボランティア担当 書類の添付、ありがとうございます。

変更申請いただいた内容について、修正が完了しました。

Ô

2022/09/10 11:09:05

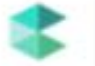

2: 語ボラ 花子

語ボラ 花子が投稿しました。 言語資格証明資料として、スペイン語技能検定2 級の証明書を添付いたしました。ご確認をお願い いたします。

2022/09/09 20:43:11

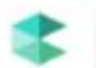

1: 東京都防災(語学) ボランティア担当 言語2について、スペイン語で変更申請いただいてお ります。参考になる書類等がありましたら、2週間以 内に資格証明書添付欄に添付してください。ない場合 は、その旨をコメント欄にご記入ください。 ※2週間以内に資格証明書の添付またはコメントがな い場合は、再度確認させていただきます。 コメント欄にも「変更申請いただい た内容について、修正が完了しま した。」というコメントが投稿されま すので、併せてご確認ください。

②内容確認:注意事項

 > メール受信後、マイページにログインし、「語ボラ登録情報 変更申請履歴」から該当するレコードを確認してください。
 > レコード内にコメント欄があります。東京都担当者のコメントを 確認の上、各自コメント欄に回答をご記入ください。送信済 の変更申請を修正する必要や、新たに変更申請を行う必 要はありません。
 > 回答内容を踏まえて、東京都担当者が申請内容を補正さ

していただきます。

▶ 追加で変更したい内容がある場合は、コメント欄に回答と 併せてご記入ください。

### ③不備ありの場合

### ①不備なし

②内容確認※確認が必要なもの

メール通知 変更申請の 内容確認 ⊠が届く)

システム内 コメント 確認 ※コメントで補正の やり取り 東京都担当者の承認

変更申請

③不備あり ※申請者による 修正が必要なも の

メール通知 (申請内容に 不備あり ⊠が届く) 変更手続き完了メ

が 届

 ③不備あり:メール通知
 送信者:東京都防災(語学)ボランティアシステム01 <\*\*\*\*\*\*@tmg-gv.metro.tokyo.jp>
 タイトル:東京都防災(語学)ボランティアシステム]申請内容に不備があります
 本文:

※※ 本メールはシステムから送
 ※※ 返信による問い合わせは 不備があった場合、本メールが登録のメールアドレスに届きます。
 返信は、S1121202@sectio 次ページからを参照のうえ、システムから担当者のコメントを確認してください。

00 00 様

申請いただいた内容に不備がありましたのでお知らせいたします。

マイページにログインしていただき、「語ボラ登録情報変更申請履歴」を選択し、東京都防

<u>災(語学)ボランティア担当からのコメントをご確認の上、内容確認及び修正をお願いい</u>

たします。

https://tmg-gv.chobiit.me/ ※このメールは送信専用です。

### ③不備あり:システム内コメント確認

#### **宋永御初火(両子)ハフノティアンステム**

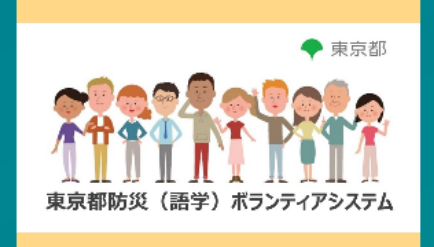

ログイン名

パスワード

ログイン名、パスワードをそ れぞれ入力し、ログインし てください。

ログイン

#### ログイン名・パスワードを忘れた場合

本システムの利用規約はこちらです。 利用規約に同意いただいた上でご利用いただくものとします。

利用規約

### ③不備あり:システム内コメント確認

🔹 語ボラ 花子 🔻

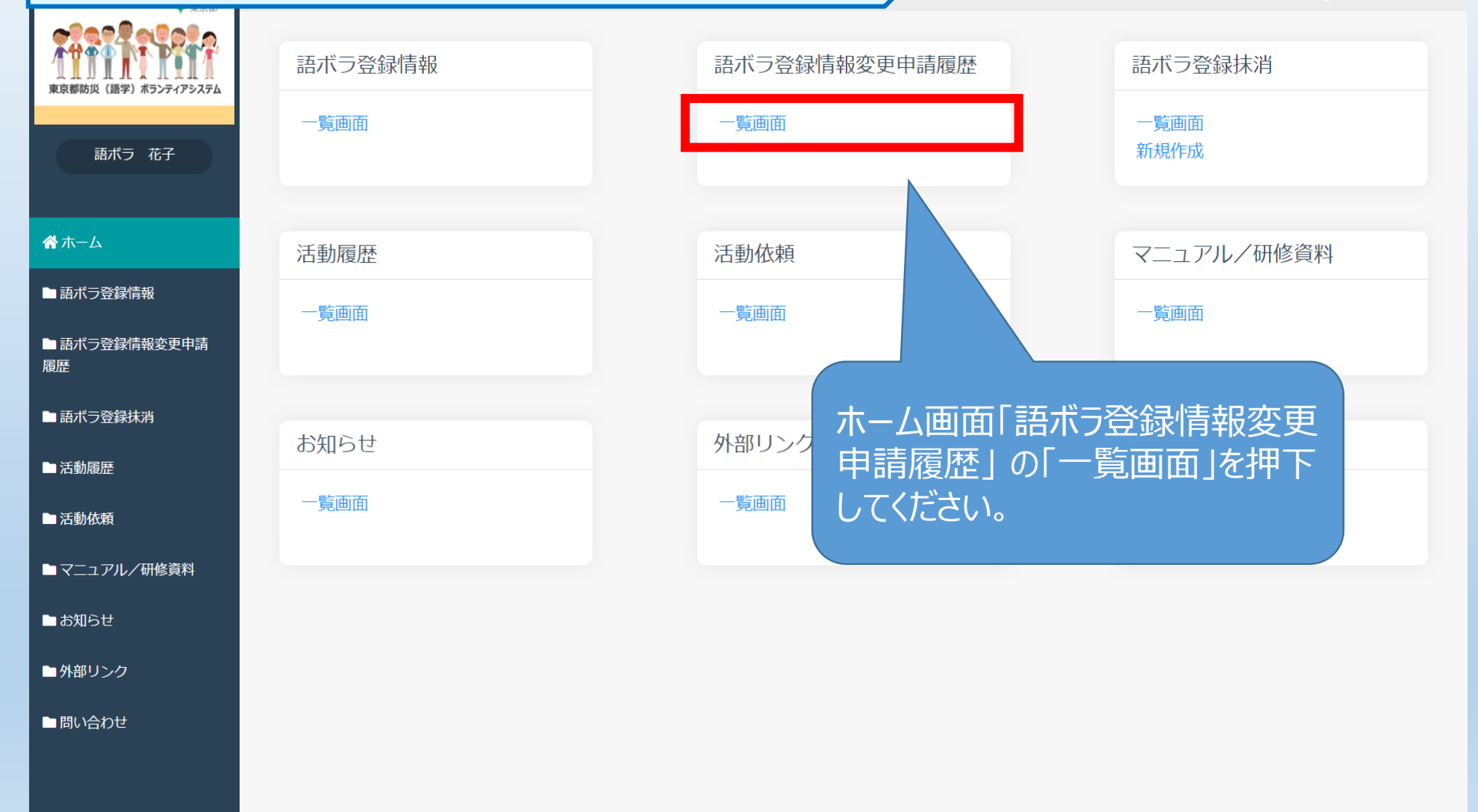

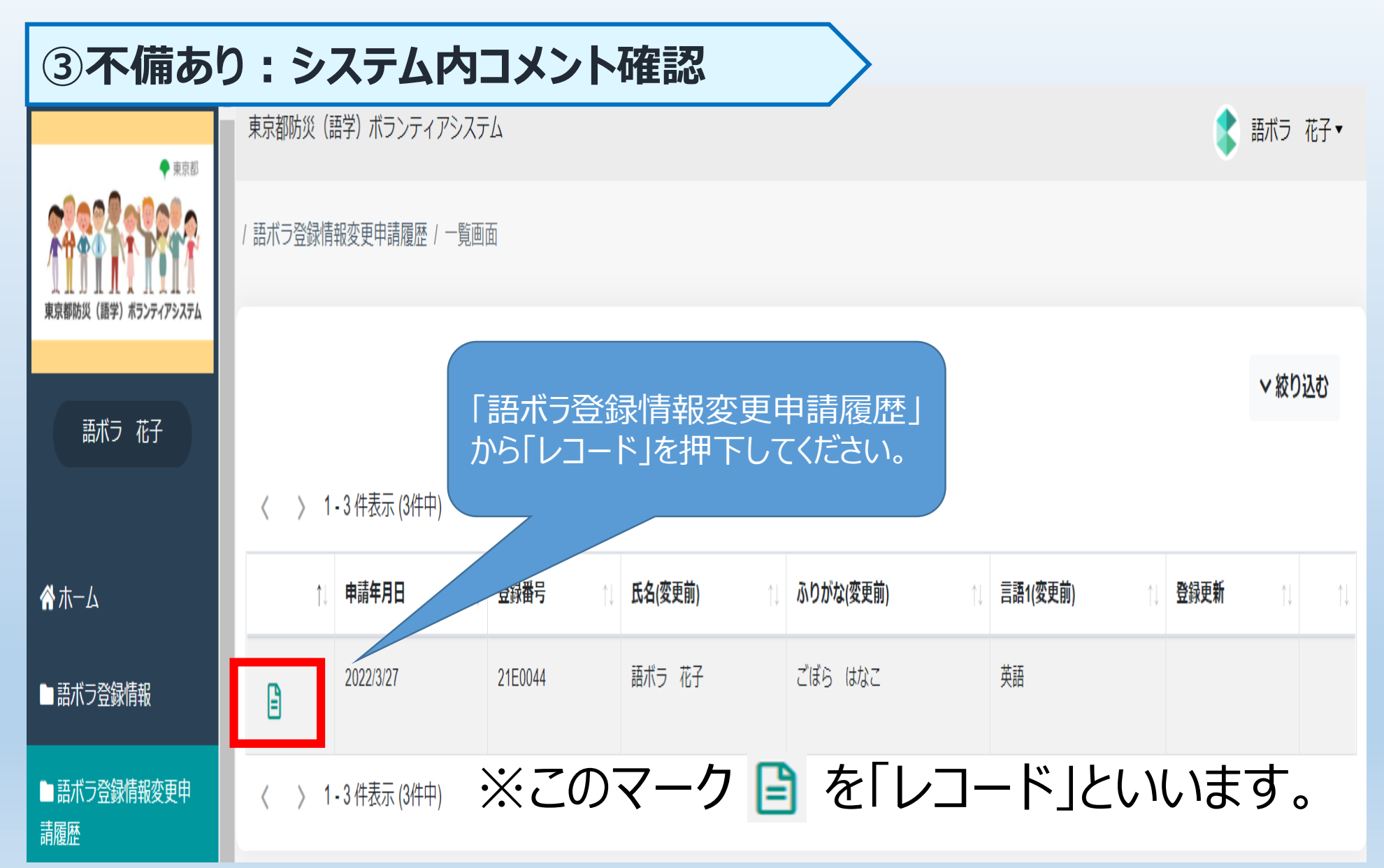

### ③不備あり:システム内コメント確認

| ****                    |                      |                                 | 5 BD/C / 107 *                                                                       |
|-------------------------|----------------------|---------------------------------|--------------------------------------------------------------------------------------|
| fittel Pitf             |                      |                                 | ß                                                                                    |
| 業務部的員 (請平) 8559-(7535)ム | 間写真孫付欄               | 資格証明添付覆                         | コメント投稿                                                                               |
| 語不フ 化子                  | 氏名(雲面前)              | ′<br>変 面 由 詰 屑 歴 両 面 の つ √ い ト  |                                                                                      |
| ₩₩−₽                    | 語ポラ 花子               | 愛父や師履症画面のコメント<br>欄が見られるようになります。 | 2:東京都防災(語学)ホランティア担当<br>緊急時運絡先のご入力、ありがとうございます。<br>変更申請いただいた内容について、修正が売了しました。          |
| ■ 語ポラ登録情報               | 【記入例】東京 花子           |                                 | 2022/09/09 11:27:08                                                                  |
| ■ 語ポラ登録情報変更中<br>講題歴     | ふりがな(変更前)            | ふりがな(変更後) *                     | 1:東京都防災(語学)ホランティア担当<br>※※※※※※※※※※※※※※※※※※※※※※<br>操作方法については、マニュアルの・12~「び家要申請が差し戻      |
| →一起兩面                   | <i>ದೆಕ್ಕೆ ಡಿ</i> ಭಿವ | ごぼら はなこ                         | された場合」を参照ください。<br>※※※※※※※※※※※※※※※※※※※※※                                              |
| ■ 語ポラ登録抹消               | 【記入例】とうきょう はなこ       |                                 | お知らせにも掲載しておりますが、語ボラ登録情報の【緊急<br>時高級牛】(本本中時代)メラの東西によります                                |
| ■活動履歴                   | ローマ字表記(変更前)          | ローマ字表記(変更後) *                   | 時運輸元」は変更中華の心液の季味になります。<br>デフォルトでは、「最新の情報をご記入ください。」と設定<br>されております。                    |
| ■活動依頼                   | GOBORA Hanako        | GOBORA Hanako                   | 画面右上の編集ボタン(鉛筆マーク)を押下し、以下記入例<br>のとおり、ご入力ください。                                         |
| ■ マニュアル/研修資料            | (記入例) TOKYO Hanako   |                                 | 【無意時連絡先(変更使)】: 東京 太郎(公)<br>【緊急時連絡先(電話)(変更後)】: 03-5320-7738<br>入力後、画面左上の送信ボタンを押下ください。 |
| ■お知らせ                   | 言語1(変更前)             |                                 | 2022/09/06 15:55:05                                                                  |
| ■ 外部リンク                 | 英語                   |                                 |                                                                                      |

69

### ③不備あり:システム内コメント確認

#### コメント投稿

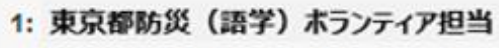

お知らせにも掲載しておりますが、語ボラ登録情報の【緊急 時連絡先】は変更申請が必須の事項になります。 デフォルトでは、「最新の情報をご記入ください。」と設定 されております。 画面右上の編集ボタン(鉛筆マーク)を押下し、以下記入例 のとおり、ご入力ください。 【緊急時連絡先(変更後)】:東京 太郎(父) 【緊急時連絡先(電話)(変更後)】:03-5320-7738

入力後、画面左上の送信ボタンを押下ください。

東京都防災(語学)ボラン ティア担当からのコメントをご確 認ください。

2022/09/06 15:55:05

### ③不備あり:システム内コメント確認

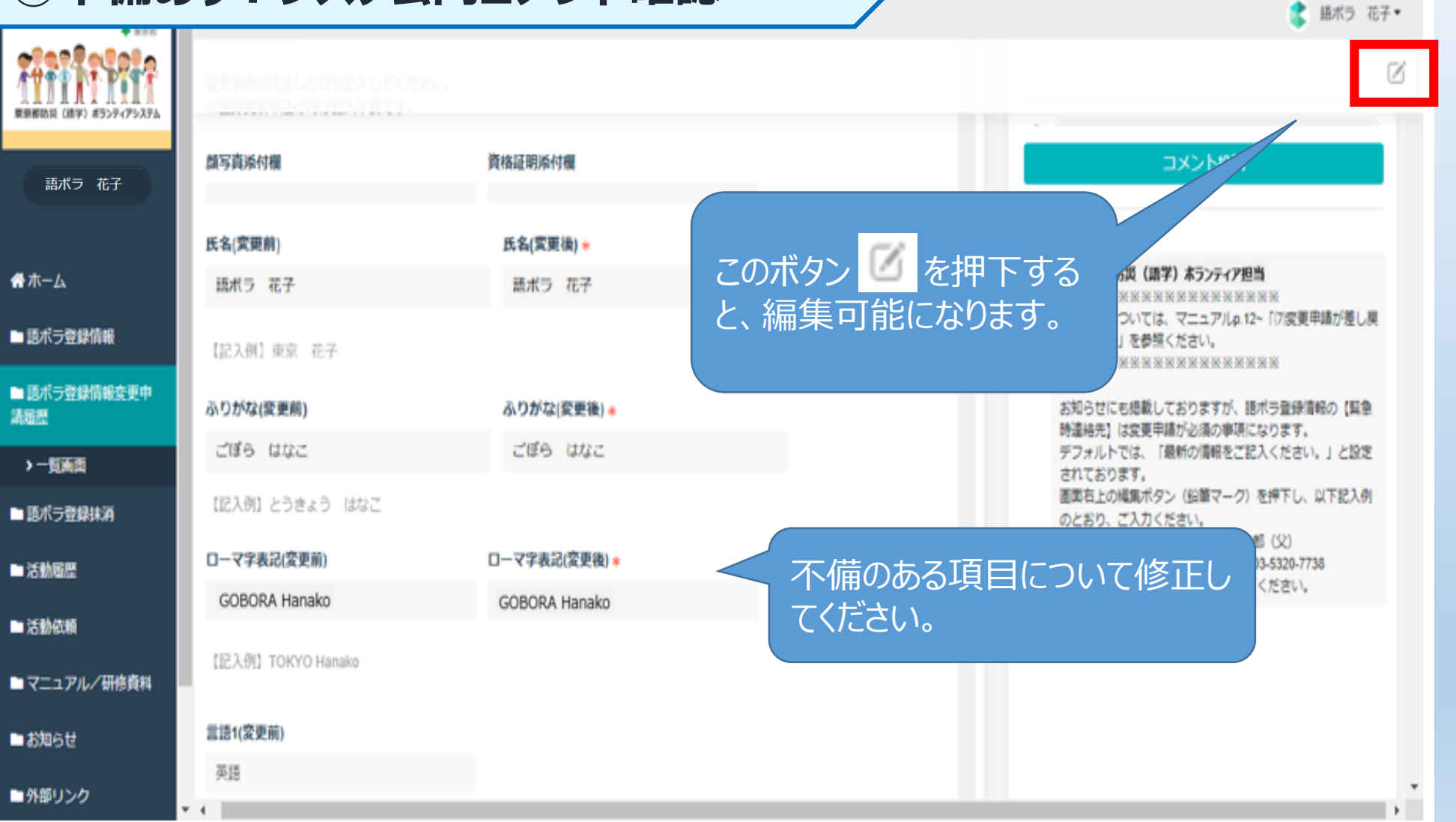

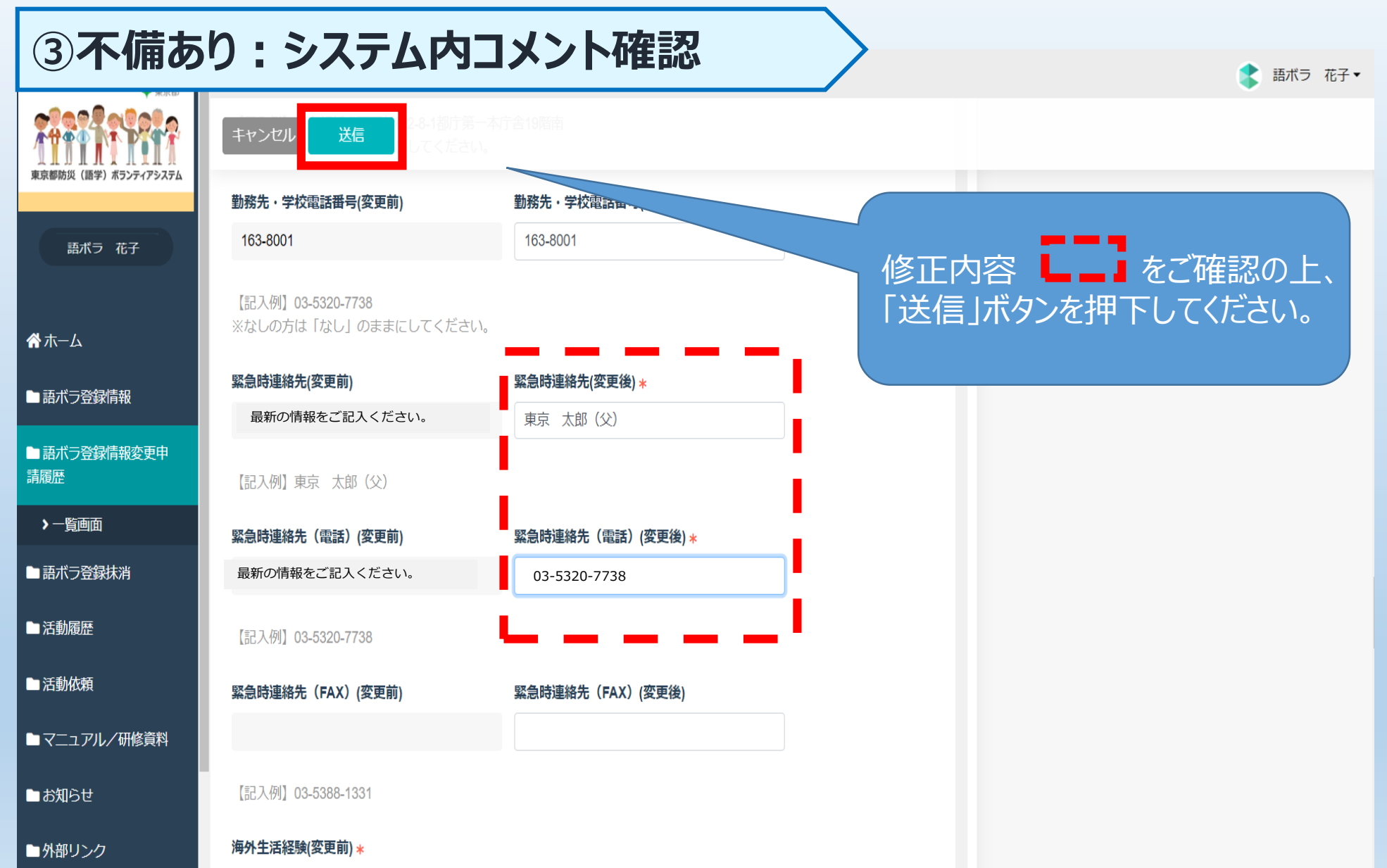
#### ③不備ありの場合

### ①不備なし

②内容確認※確認が必要なもの

変更申請

メール通知 変更申請の 内容確認 ⊠が届く)

③不備あり ※申請者による 修正が必要なも の メール通知 (申請内容に 不備あり ⊠が届く) システム内 コメント 確認 ※コメントで補正の やり取り 変更手続き完了メ が 届

東京都担当者の承認

③不備あり:手続き完了メール

## 送信者:東京都防災(語学)ボランティアシステム01

<\*\*\*\*\*\*@tmg-gv.metro.tokyo.jp>

タイトル:東京都防災(語学)ボランティアシステム]登録内容変更手続 きが完了しました

**本文:** 語ボラ 花子様

登録内容の変更手続きが完了しました。

※このメールは送信専用です。

東京都防災(語学)ボランティ ア担当の承認後、申請者宛てに 変更手続き完了通知メールが届 きます。 これで変更手続きは完了です。

#### ③不備あり:手続き完了メール

2: 東京都防災(語学) ホランティア担当 緊急時連絡先のご入力、ありがとうございます。 変更申請いただいた内容について、修正が完了しました。

2022/09/09 11:27:08

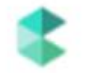

1: 東京都防災(語学)ホランティア担当

※※※※※※※※※※※※※※※※※※※※ 操作方法については、マニュアルp.12~「(7)変更申請が差し戻 された場合」を参照ください。

\*\*\*\*\*\*\*\*\*\*\*\*\*\*\*\*\*\*

お知らせにも掲載しておりますが、語ボラ登録情報の【緊急 時連絡先】は変更申請が必須の事項になります。

デフォルトでは、「最新の情報をご記入ください。」と設定 されております。

画面右上の編集ボタン(鉛筆マーク)を押下し、以下記入例 のとおり、ご入力ください。

【緊急時連絡先(変更後)】:東京 太郎(父) 【緊急時連絡先(電話)(変更後)】:03-5320-7738 入力後、画面左上の送信ボタンを押下ください。 コメント欄にも「変更申請いただ いた内容について、修正が完了し ました。」というコメントが投稿され ますので、併せてご確認ください。

③不備あり:注意事項

- ▶ 申請内容に不備がある旨のメールが届きます。
- メール受信後、マイページにログインし、「語ボラ登録情報 変更申請履歴」から該当するレコードを確認してください。
   レコード内の右側にコメント欄がありますので、東京都担当 者のコメントを確認し、不備あり事項を修正のうえ、「送信」 ボタンを押下してください。<u>新たに変更申請を行う必要はあり</u> ません。
- ▶ 追加で変更したい内容がある場合は、コメント欄に回答と併 せてご記入ください。

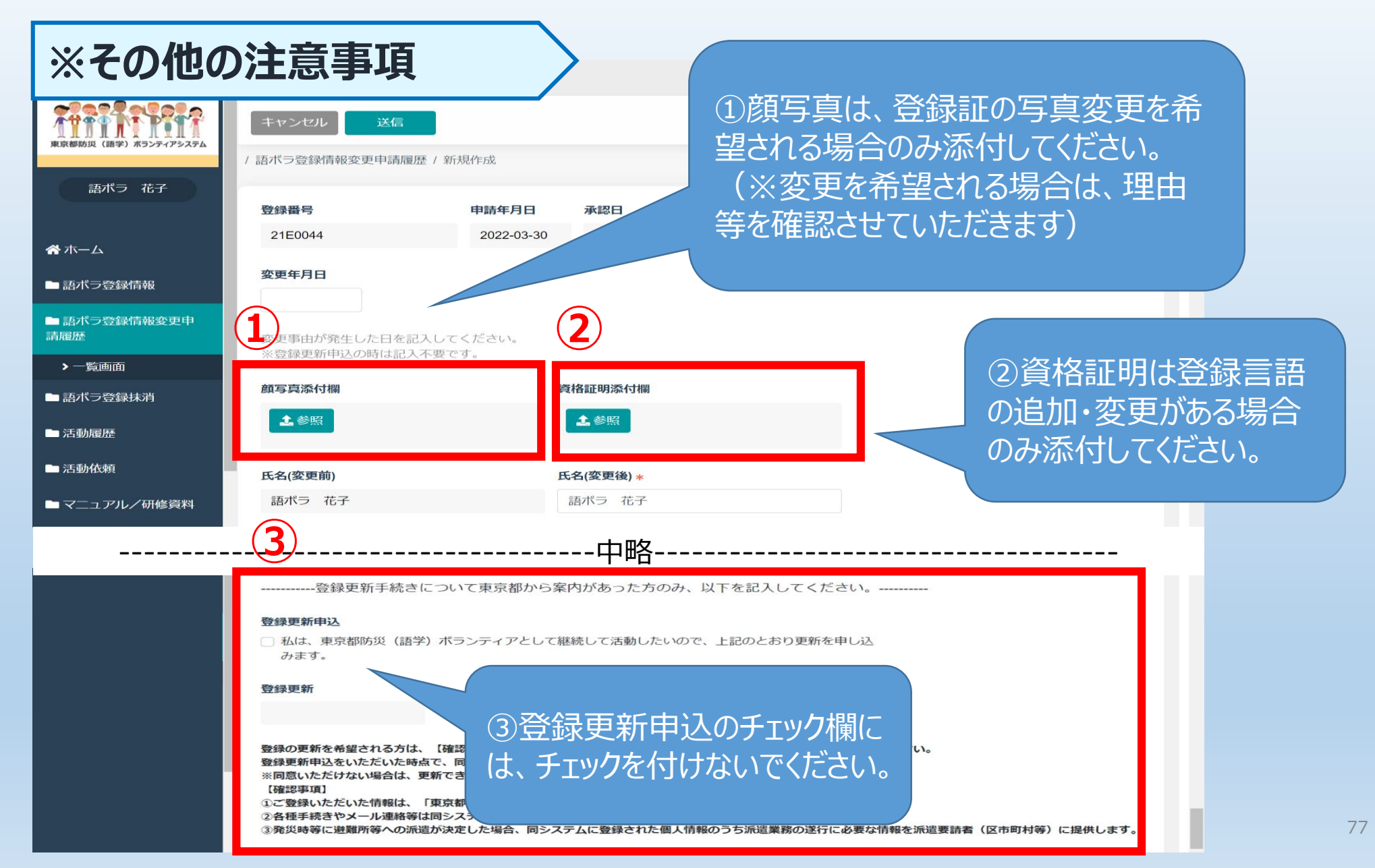

「お知らせ」の確認

 注 : 語ボラ 花子 🔻

| 東京都防災(語学)ボランティアシステム       唐ボラ 花子 | 語ボラ登録情報<br>一覧画面 | 語ボラ登録情報変更申請履歴<br>一覧画面           | 語ボラ登録抹消<br>一覧画面<br>新規作成 |
|----------------------------------|-----------------|---------------------------------|-------------------------|
| <b>希</b> ホーム                     | 活動履歴            | 活動依頼                            | マニュアルノ研修資料              |
| ■ 語ボラ登録情報                        | 一覧画面            | 一覧画面                            | 一覧画面                    |
| ■ 語ボラ登録情報変更申請<br>履歴              |                 |                                 |                         |
| ■ 語ボラ登録抹消                        | お知らせ            | 外部リンク                           | 問い合わせ                   |
| ■ 活動履歴                           |                 |                                 | 影面面                     |
| ■ 活動依頼                           | 克巴西             |                                 | 新規作成                    |
| ■マニュアル/研修資料                      |                 |                                 |                         |
| ■お知らせ                            |                 |                                 |                         |
| <ul> <li>→ 問い合わせ</li> </ul>      |                 | 〒四画面18丸50101-<br>覧画面」を押下してください。 |                         |

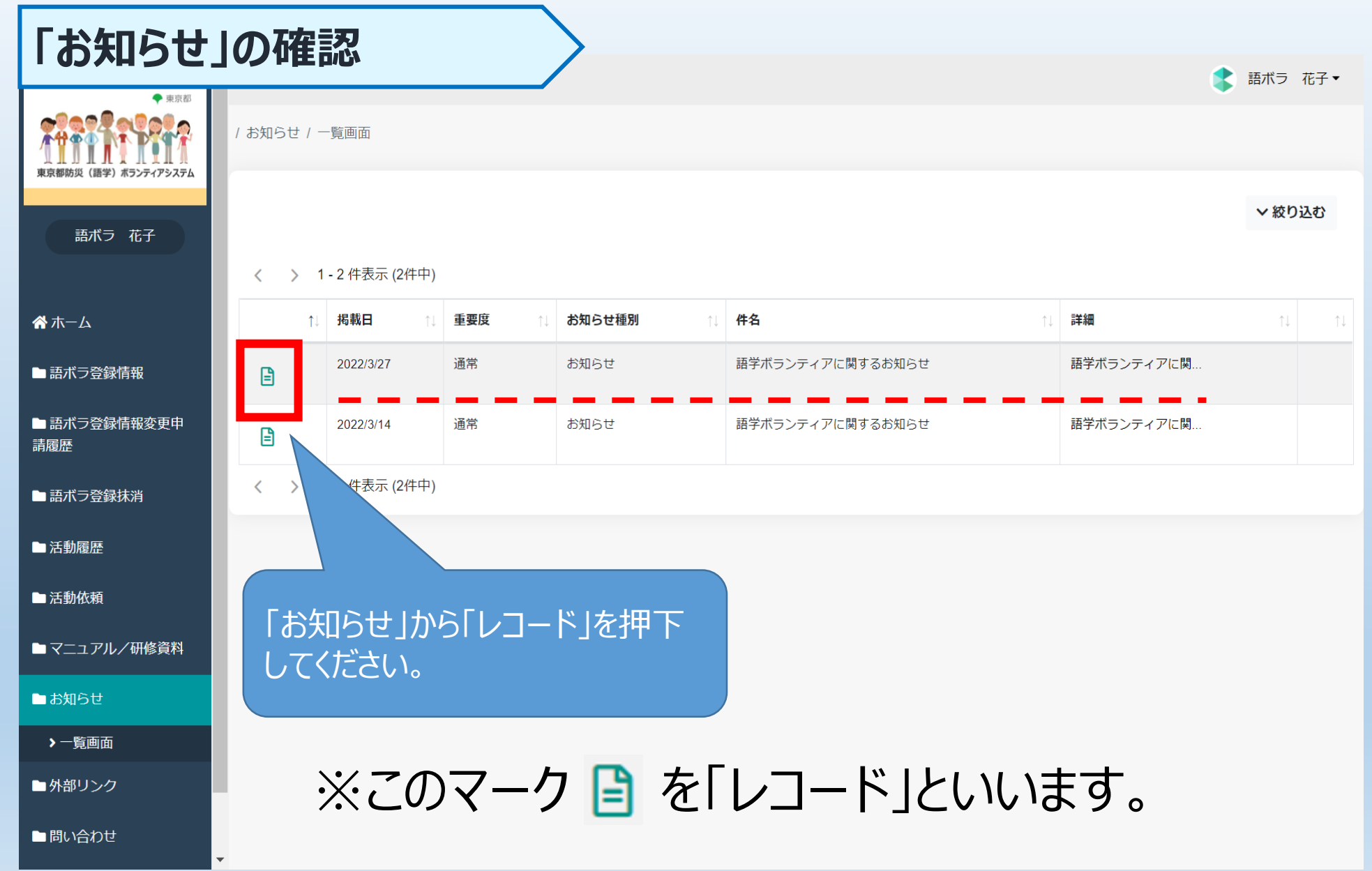

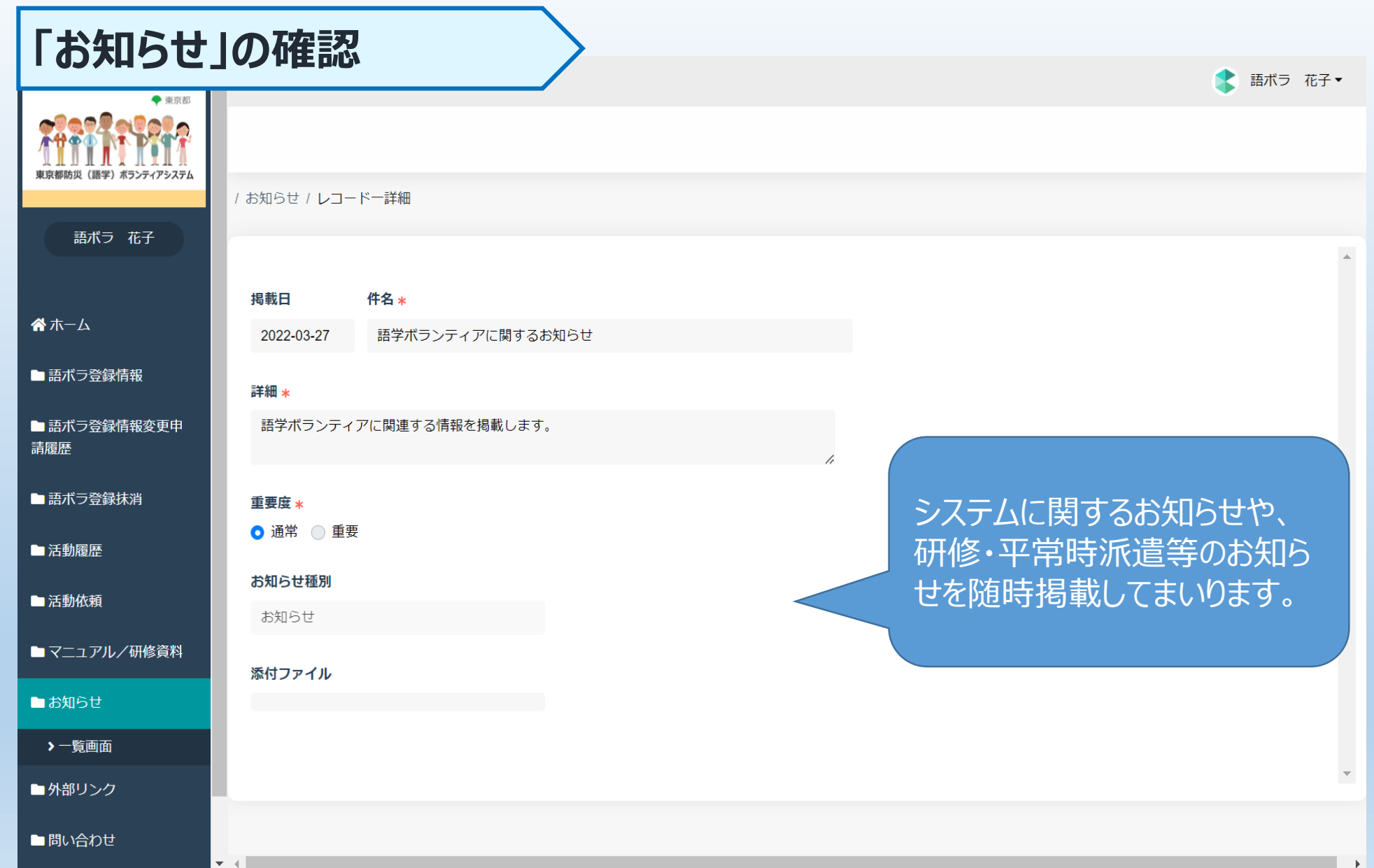

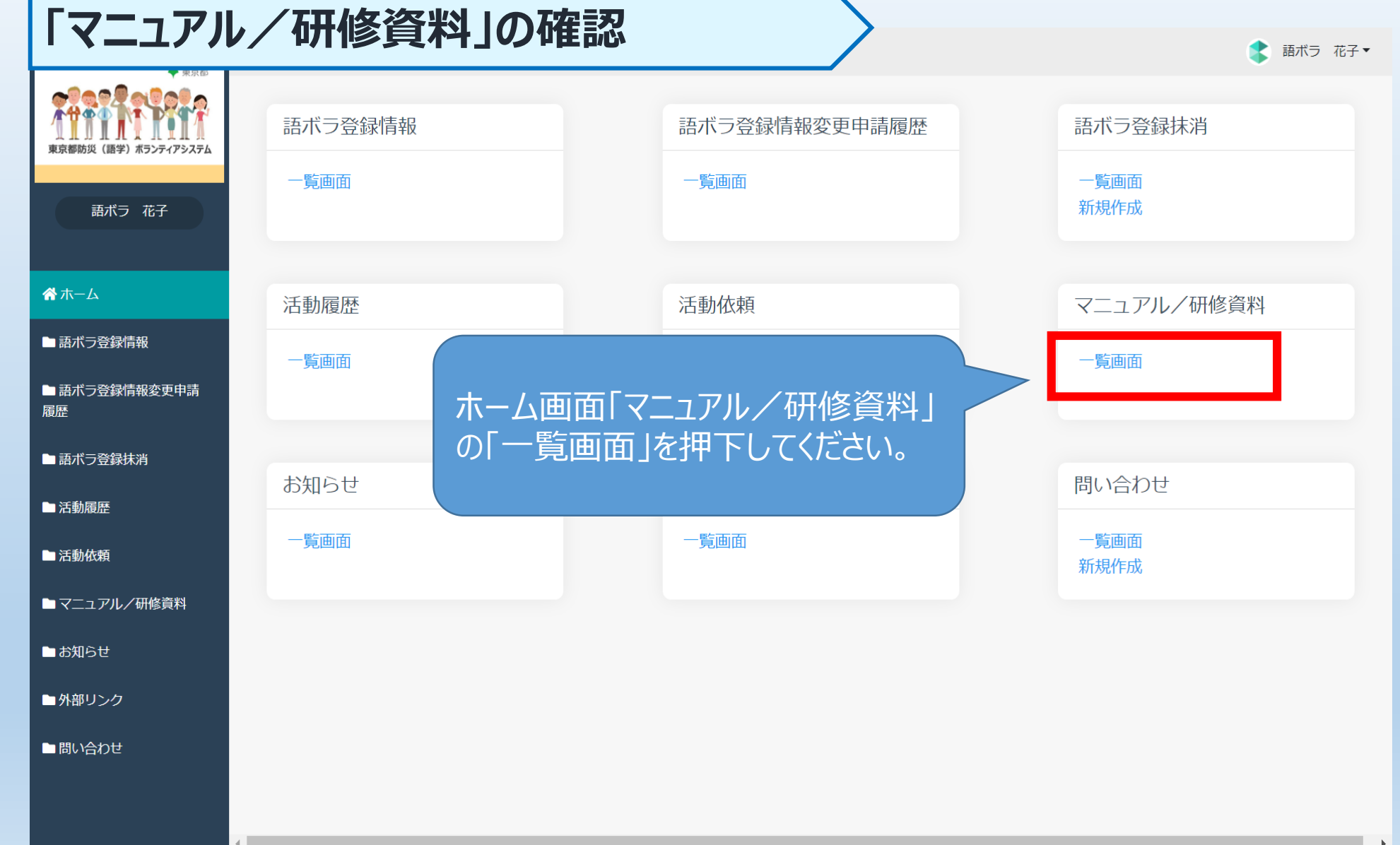

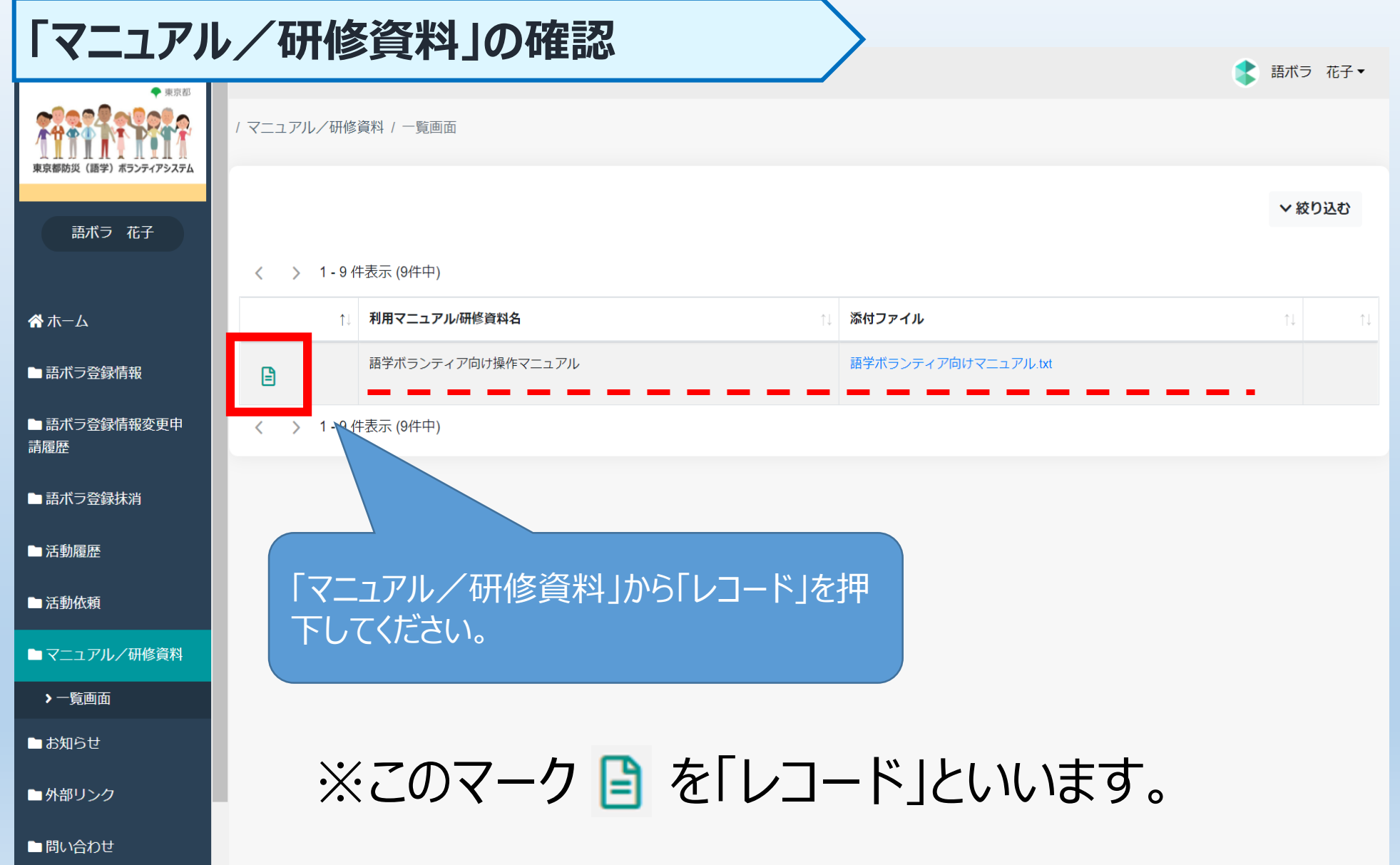

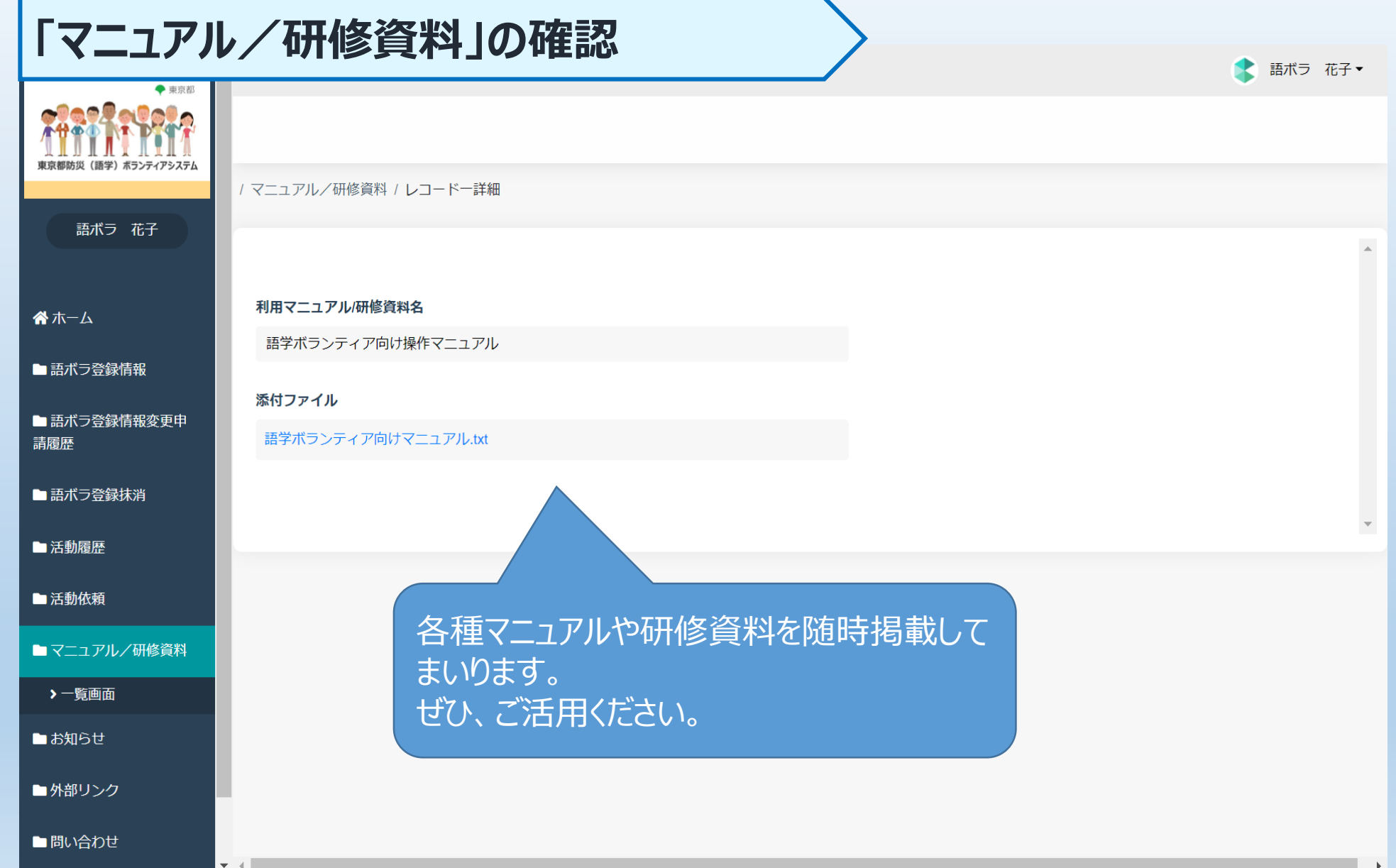

# おわりに

# ➤ ご覧いただきましてありがとうございました。 ➤ ご不明な点がある場合は、東京都防災(語学)ボランティア担当までお問い合わせください。 ➤ 引き続きよろしくお願いいたします。

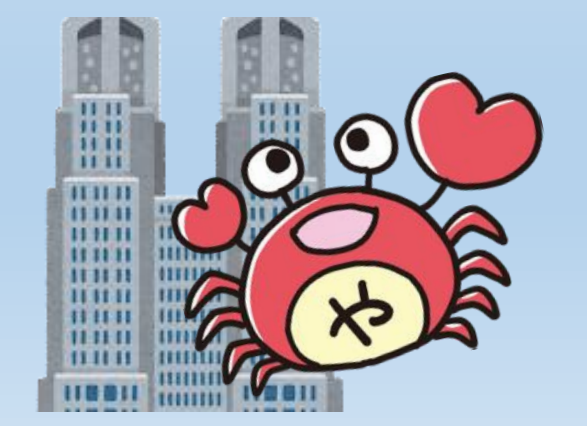

東京都生活文化スポーツ局都民生活部地域活動推進課 東京都防災(語学)ボランティア担当

☎: 03-5320-7738⊠: S1121202@section.metro.tokyo.jp